# Desarrollo de aplicaciones para Android II

COLECCIÓN AULA MENTOR

Ministerio de Educación, Cultura y Deporte

SERIE PROGRAMACIÓN

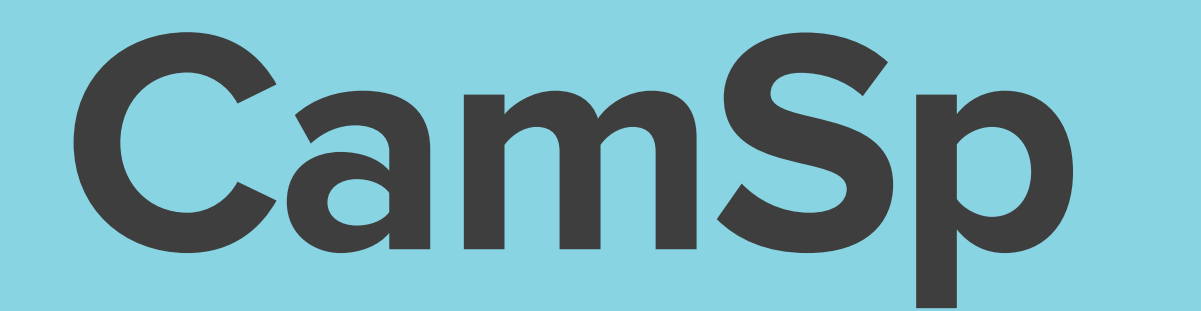

SGALV

# Desarrollo de Aplicaciones para Android II

Programación

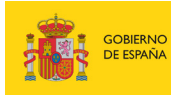

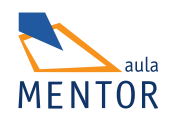

Catálogo de publicaciones del Ministerio: www.educacion.gob.es Catálogo general de publicaciones oficiales: www.publicacionesoficiales.boe.es

Autor David Robledo Fernández

Coordinación pedagógica Hugo Alvarez

Edición y maquetación de contenidos Hugo Alvarez

Diseño gráfico e imagen Almudena Bretón

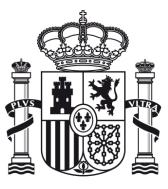

MINISTERIO DE EDUCACIÓN, CULTURA Y DEPORTE

Edita: © SECRETARÍA GENERAL TÉCNICA Subdirección General de Documentación y Publicaciones

NIPO: Pendiente de NIPO ISBN: Pendiente de ISBN

### ÍNDICE

#### Pág.

| Unidad 0. Introducción                                                | 11 |
|-----------------------------------------------------------------------|----|
| 1. ¿Por qué un curso avanzado de Android?                             | 11 |
| 2. Cambios en las últimas versiones de Android                        | 11 |
| 3. La simbiosis de Android y Linux                                    | 13 |
| 4. Instalación del Entorno de Desarrollo                              | 16 |
| 4.1 ¿Qué es Eclipse?                                                  |    |
| 4.2 Instalación de Java Development Kit (JDK)                         |    |
| 4.3 Instalación de Eclipse ADT                                        |    |
| 5. Añadir versiones y componentes de Android                          | 23 |
| 6. Definición del dispositivo virtual de Android                      |    |
| •                                                                     |    |
| Unidad 1. Multimedia y Gráficos en Android                            |    |
| 1. Introducción                                                       |    |
| 2. Android Multimedia                                                 |    |
| 3. Librerías de reproducción y grabación de audio                     |    |
| 3.1 Clase SoundPool                                                   |    |
| 3.2 Clase MediaPlayer                                                 |    |
| 3.3 Clase MediaRecorder                                               |    |
| 3.3.1 Ejemplo de reproducción y grabación de audio                    |    |
| 3.4 Cómo habilitar USB Debugging en Android 4.2 y superior Jelly Bean |    |
| 3.5 Librería de reproducción de vídeo                                 | 50 |
| 3.5.1 Ejemplo de reproducción de vídeo                                |    |
| 4. Conceptos básicos de gráficos en Android                           |    |
| 4.1 Definición de colores en Android                                  | 59 |
| 4.2 Clases de dibujo en Android                                       |    |
| 4.2.1 Clase Paint                                                     |    |
| 4.2.2 Clase Rectángulo                                                |    |
| 4.2.3 Clase Path                                                      |    |
| 4.2.4 Clase Canvas                                                    | 61 |
| 4.2.4.1 Obtener tamaño del Canvas:                                    | 61 |
| 4.2.4.2 Dibujar figuras geométricas:                                  | 61 |
| 4.2.4.3 Dibujar líneas y arcos:                                       |    |
| 4.2.4.4 Dibujar texto:                                                |    |
| 4.2.4.5 Colorear todo el lienzo Canvas:                               |    |
| 4.2.4.6 Dibujar imágenes:                                             |    |
| 4.2.4.7 Definir un Clip (área de selección):                          |    |
| 4.2.4.8 Definir matriz de transformación (Matrix):                    |    |

| 4.2.5 Definicion de dibujables (Drawable)                                                                                                    |                                                                                                    |
|----------------------------------------------------------------------------------------------------|----------------------------------------------------------------------------------------------------|
| 4.2.5.1 Dibujable de tipo bitmap (BitmapDrawable)                                                                                                    |                                                                                                    |
| 4.2.5.2 GradientDrawable (Gradiente dibujable)                                                                                                    |                                                                                                    |
| 4.2.5.3 ShapeDrawable (Dibujable con forma)                                                                                                    |                                                                                                    |
| 4.2.5.4 AnimationDrawable (Dibujable animado)                                                                                                    |                                                                                                    |
| 5. Animaciones de Android                                                                                                    |                                                                                                    |
| 5.1 Animaciones Tween                                                                                                    |                                                                                                    |
| 5.1.1 Atributos de las transformaciones Tween                                                                                                    |                                                                                                    |
| 5.2 API de Animación de Android                                                                                                    |                                                                                                    |
| 5.2.1 Clases principales de la API de animación                                                                                                    |                                                                                                    |
| 5.2.1.1 Animator                                                                                                    |                                                                                                    |
| 5.2.1.2 ValueAnimator                                                                                                    |                                                                                                    |
| 5.2.1.3 ObjectAnimator                                                                                                    |                                                                                                    |
| 5.2.1.4 AnimatorSet                                                                                                    |                                                                                                    |
| 5.2.1.5 AnimatorBuilder                                                                                                    | 77                                                                                                    |
| 5.2.1.6 AnimationListener                                                                                                    |                                                                                                    |
| 5.2.1.7 PropertyValuesHolder                                                                                                    |                                                                                                    |
| 5.2.1.8 Keyframe                                                                                                    |                                                                                                    |
| 5.2.1.9 TypeEvaluator                                                                                                    |                                                                                                    |
| 5.2.1.10 ViewPropertyAnimator                                                                                                    |                                                                                                    |
| 5.2.1.11 LayoutTransition                                                                                                    |                                                                                                    |
| 5.3 Animación de Actividad                                                                                                    |                                                                                                    |
| 5.4 Interpolators (Interpoladores)                                                                                                    |                                                                                                    |
| 6. Vista de tipo Superficie (ViewSurface)                                                                                                    | 92                                                                                                    |
| 6.1 Arquitectura de Gráficos en Android                                                                                                    |                                                                                                    |
| 6.2 ¿Qué es la clase ViewSurface?                                                                                                    |                                                                                                    |
|                                                                                                    |                                                                                                    |
| 7. Gráficos en 3D en Android                                                                                                    |                                                                                                    |
| <b>7. Gráficos en 3D en Android</b><br>7.1 OpenGL                                                                                                    | <b>101</b>                                                                                                    |
| <ul> <li>7. Gráficos en 3D en Android.</li> <li>7.1 OpenGL</li> <li>7.1.1 Conceptos básicos de geometría</li> </ul>                                                                                                    | <b>101</b><br>                                                                                                    |
| <ul> <li>7. Gráficos en 3D en Android.</li> <li>7.1 OpenGL</li> <li>7.1.1 Conceptos básicos de geometría</li> <li>7.1.2 Conceptos básicos de OpenGL.</li> </ul>                                                                                                    | <b>101</b><br>102<br>102<br>102<br>104                                                                                                    |
| <ul> <li>7. Gráficos en 3D en Android.</li> <li>7.1 OpenGL</li> <li>7.1.1 Conceptos básicos de geometría</li> <li>7.1.2 Conceptos básicos de OpenGL.</li> <li>7.2 Gráficos en 2D.</li> </ul>                                                                                                    | <b>101</b> 102 102 102 104 104                                                                                                    |
| <ul> <li>7. Gráficos en 3D en Android.</li> <li>7.1 OpenGL</li> <li>7.1.1 Conceptos básicos de geometría</li> <li>7.1.2 Conceptos básicos de OpenGL</li> <li>7.2 Gráficos en 2D.</li> <li>7.3 Gráficos en 3D con movimiento.</li> </ul>                                                                                                    | <b>101</b> 102 102 102 104 107 117                                                                                                    |
| <ul> <li>7. Gráficos en 3D en Android.</li> <li>7.1 OpenGL</li> <li>7.1.1 Conceptos básicos de geometría</li> <li>7.1.2 Conceptos básicos de OpenGL.</li> <li>7.2 Gráficos en 2D.</li> <li>7.3 Gráficos en 3D con movimiento.</li> <li>7.4 Gráficos en 3D con textura y movimiento.</li> </ul>                                                                                                    | <b>101</b> 102 102 104 104 107 117 125                                                                                                    |
| <ul> <li>7. Gráficos en 3D en Android.</li> <li>7.1 OpenGL</li> <li>7.1.1 Conceptos básicos de geometría</li></ul>                                                                                                    | <b>101</b> 102 102 102 104 107 117 125 <b>134</b>                                                                                                    |
| <ul> <li>7. Gráficos en 3D en Android.</li> <li>7.1 OpenGL</li> <li>7.1.1 Conceptos básicos de geometría</li> <li>7.1.2 Conceptos básicos de OpenGL</li> <li>7.2 Gráficos en 2D</li> <li>7.3 Gráficos en 3D con movimiento.</li> <li>7.4 Gráficos en 3D con textura y movimiento.</li> <li>8. Resumen.</li> </ul>                                                                                                    | <b>101</b> 102 102 102 104 107 117 125 <b>134</b>                                                                                                    |
| <ul> <li>7. Gráficos en 3D en Android.</li> <li>7.1 OpenGL</li> <li>7.1.1 Conceptos básicos de geometría</li> <li>7.1.2 Conceptos básicos de OpenGL.</li> <li>7.2 Gráficos en 2D.</li> <li>7.3 Gráficos en 3D con movimiento.</li> <li>7.4 Gráficos en 3D con textura y movimiento.</li> <li>8. Resumen.</li> </ul>                                                                                                    | <b>101</b> 102 102 102 104 107 117 125 <b>134 136</b>                                                                                                    |
| <ul> <li>7. Gráficos en 3D en Android.</li> <li>7.1 OpenGL</li> <li>7.1.1 Conceptos básicos de geometría</li> <li>7.1.2 Conceptos básicos de OpenGL.</li> <li>7.2 Gráficos en 2D.</li> <li>7.3 Gráficos en 3D con movimiento.</li> <li>7.4 Gráficos en 3D con textura y movimiento.</li> <li>8. Resumen.</li> <li>Unidad 2. Interfaz de usuario avanzada</li> <li>1. Introducción.</li> </ul>                                                                                                    |                                                                                                    |
| <ul> <li>7. Gráficos en 3D en Android.</li> <li>7.1 OpenGL</li> <li>7.1.1 Conceptos básicos de geometría</li> <li>7.1.2 Conceptos básicos de OpenGL</li> <li>7.2 Gráficos en 2D</li> <li>7.3 Gráficos en 3D con movimiento.</li> <li>7.4 Gráficos en 3D con textura y movimiento.</li> <li>8. Resumen.</li> <li>Unidad 2. Interfaz de usuario avanzada</li> <li>1. Introducción.</li> <li>2. Estilos y Temas en las aplicaciones de Android</li> </ul>                                                                                                    |                                                                                                    |
| <ul> <li>7. Gráficos en 3D en Android.</li> <li>7.1 OpenGL</li> <li>7.1.1 Conceptos básicos de geometría</li> <li>7.1.2 Conceptos básicos de OpenGL.</li> <li>7.2 Gráficos en 2D.</li> <li>7.3 Gráficos en 3D con movimiento.</li> <li>7.4 Gráficos en 3D con textura y movimiento.</li> <li>8. Resumen.</li> <li>Unidad 2. Interfaz de usuario avanzada</li> <li>1. Introducción.</li> <li>2. Estilos y Temas en las aplicaciones de Android</li> <li>2.1 Cómo crear un Tema.</li> </ul>                                                                                                    |                                                                                                    |
| <ul> <li>7. Gráficos en 3D en Android.</li> <li>7.1 OpenGL</li> <li>7.1.1 Conceptos básicos de geometría</li> <li>7.1.2 Conceptos básicos de OpenGL.</li> <li>7.2 Gráficos en 2D.</li> <li>7.3 Gráficos en 3D con movimiento.</li> <li>7.4 Gráficos en 3D con textura y movimiento.</li> <li>8. Resumen.</li> <li>Unidad 2. Interfaz de usuario avanzada</li> <li>1. Introducción.</li> <li>2. Estilos y Temas en las aplicaciones de Android</li> <li>2.1 Cómo crear un Tema.</li> <li>2.2 Atributos personalizados</li> </ul>                                                                                                    |                                                                                                    |
| <ul> <li>7. Gráficos en 3D en Android.</li> <li>7.1 OpenGL</li> <li>7.1.1 Conceptos básicos de geometría</li> <li>7.1.2 Conceptos básicos de OpenGL</li> <li>7.2 Gráficos en 2D</li> <li>7.3 Gráficos en 3D con movimiento.</li> <li>7.4 Gráficos en 3D con textura y movimiento.</li> <li>8. Resumen.</li> <li>Unidad 2. Interfaz de usuario avanzada</li> <li>1. Introducción.</li> <li>2. Estilos y Temas en las aplicaciones de Android</li> <li>2.1 Cómo crear un Tema.</li> <li>2.2 Atributos personalizados.</li> <li>2.3 Definición de recursos dibujables (Drawable).</li> </ul>                                                                                                    |                                                                                                    |
| <ul> <li>7. Gráficos en 3D en Android.</li> <li>7.1 OpenGL</li> <li>7.1.1 Conceptos básicos de geometría</li> <li>7.1.2 Conceptos básicos de OpenGL</li> <li>7.2 Gráficos en 2D.</li> <li>7.3 Gráficos en 3D con movimiento.</li> <li>7.4 Gráficos en 3D con textura y movimiento.</li> <li>8. Resumen.</li> <li>Unidad 2. Interfaz de usuario avanzada</li> <li>1. Introducción.</li> <li>2. Estilos y Temas en las aplicaciones de Android</li> <li>2.1 Cómo crear un Tema.</li> <li>2.2 Atributos personalizados</li> <li>2.3 Definición de recursos dibujables (Drawable).</li> <li>2.3.1 Recurso de color.</li> </ul>                                                                                                    |                                                                                                    |
| <ul> <li>7. Gráficos en 3D en Android.</li> <li>7.1 OpenGL</li> <li>7.1.1 Conceptos básicos de geometría</li> <li>7.1.2 Conceptos básicos de OpenGL</li> <li>7.2 Gráficos en 2D</li> <li>7.3 Gráficos en 3D con movimiento.</li> <li>7.4 Gráficos en 3D con textura y movimiento</li> <li>8. Resumen.</li> <li>Unidad 2. Interfaz de usuario avanzada</li> <li>1. Introducción.</li> <li>2. Estilos y Temas en las aplicaciones de Android</li> <li>2.1 Cómo crear un Tema</li> <li>2.2 Atributos personalizados</li> <li>2.3 Definición de recursos dibujables (Drawable).</li> <li>2.3.1 Recurso de color.</li> <li>2.3.2 Recurso de dimensión</li> </ul>                                                                                                    |                                                                                                    |
| <ul> <li>7. Gráficos en 3D en Android.</li> <li>7.1 OpenGL</li> <li>7.1.1 Conceptos básicos de geometría</li> <li>7.1.2 Conceptos básicos de OpenGL.</li> <li>7.2 Gráficos en 2D.</li> <li>7.3 Gráficos en 3D con movimiento.</li> <li>7.4 Gráficos en 3D con textura y movimiento.</li> <li>8. Resumen.</li> <li>Unidad 2. Interfaz de usuario avanzada</li> <li>1. Introducción.</li> <li>2. Estilos y Temas en las aplicaciones de Android</li> <li>2.1 Cómo crear un Tema.</li> <li>2.2 Atributos personalizados.</li> <li>2.3 Definición de recursos dibujables (Drawable).</li> <li>2.3.1 Recurso de color.</li> <li>2.3.2 Recurso de dimensión</li> <li>2.3.3 Gradiente Drawable (Gradiente dibujable).</li> </ul>                                                                                    | 101<br>102<br>102<br>104<br>107<br>107<br>107<br>107<br>117<br>125<br>134<br>136<br>136<br>136<br>137<br>138<br>140<br>140<br>141                                                                                                    |
| <ul> <li>7. Gráficos en 3D en Android.</li> <li>7.1 OpenGL</li> <li>7.1.1 Conceptos básicos de geometría</li> <li>7.2 Conceptos básicos de OpenGL.</li> <li>7.2 Gráficos en 2D.</li> <li>7.3 Gráficos en 3D con movimiento.</li> <li>7.4 Gráficos en 3D con textura y movimiento.</li> <li>8. Resumen.</li> <li>Unidad 2. Interfaz de usuario avanzada</li> <li>1. Introducción.</li> <li>2. Estilos y Temas en las aplicaciones de Android</li> <li>2.1 Cómo crear un Tema.</li> <li>2.2 Atributos personalizados</li> <li>2.3 Definición de recursos dibujables (Drawable).</li> <li>2.3.1 Recurso de color</li> <li>2.3.2 Recurso de dimensión</li> <li>2.3.4 Selector Drawable (Gradiente dibujable).</li> <li>2.3.4 Selector Drawable (Selector dibujable).</li> </ul>                                  | 101<br>102<br>102<br>104<br>104<br>107<br>117<br>125<br>134<br>136<br>136<br>136<br>137<br>138<br>140<br>140<br>141<br>141<br>141                                                                                                    |
| <ul> <li>7. Gráficos en 3D en Android.</li> <li>7.1 OpenGL</li> <li>7.1.1 Conceptos básicos de geometría</li> <li>7.1.2 Conceptos básicos de OpenGL.</li> <li>7.2 Gráficos en 2D.</li> <li>7.3 Gráficos en 3D con movimiento.</li> <li>7.4 Gráficos en 3D con textura y movimiento.</li> <li>8. Resumen.</li> <li>Unidad 2. Interfaz de usuario avanzada</li> <li>1. Introducción.</li> <li>2. Estilos y Temas en las aplicaciones de Android</li> <li>2.1 Cómo crear un Tema</li> <li>2.2 Atributos personalizados</li> <li>2.3 Definición de recursos dibujables (Drawable).</li> <li>2.3.1 Recurso de color.</li> <li>2.3.2 Recurso de dimensión</li> <li>2.3.4 Selector Drawable (Gradiente dibujable)</li> <li>2.3.5 Nine-patch drawable con botones.</li> </ul>                                        | 101<br>102<br>102<br>104<br>107<br>107<br>117<br>125<br>134<br>136<br>136<br>136<br>136<br>138<br>140<br>140<br>141<br>141<br>141<br>142<br>143                                                                                                    |
| <ul> <li>7. Gráficos en 3D en Android.</li> <li>7.1 OpenGL</li> <li>7.1.1 Conceptos básicos de geometría</li> <li>7.1.2 Conceptos básicos de OpenGL.</li> <li>7.2 Gráficos en 2D.</li> <li>7.3 Gráficos en 3D con movimiento.</li> <li>7.4 Gráficos en 3D con textura y movimiento.</li> <li>8. Resumen.</li> <li>Unidad 2. Interfaz de usuario avanzada</li> <li>1. Introducción.</li> <li>2. Estilos y Temas en las aplicaciones de Android</li> <li>2.1 Cómo crear un Tema.</li> <li>2.2 Atributos personalizados</li> <li>2.3 Definición de recursos dibujables (Drawable).</li> <li>2.3.1 Recurso de color.</li> <li>2.3.2 Recurso de dimensión</li> <li>2.3.4 Selector Drawable (Gradiente dibujable).</li> <li>2.3.5 Nine-patch drawable con botones.</li> <li>2.4 Atributos de los temas.</li> </ul> | 101         102         102         104         107         117         125         134         136         136         136         137         138         140         141         142         143         144                                                             |
| <ul> <li>7. Gráficos en 3D en Android</li></ul>                                                                                                    | 101         102         102         104         107         117         125         134         136         136         136         137         138         140         141         142         143         144         145                                                 |
| <ul> <li>7. Gráficos en 3D en Android</li></ul>                                                                                                    | 101         102         102         104         107         117         125         134         136         136         136         137         138         140         141         142         143         144         145         147                                     |
| <ul> <li>7. Gráficos en 3D en Android</li></ul>                                                                                                    | 101         102         102         104         107         117         125         134         135         136         136         136         137         138         140         141         141         142         143         144         145         148         140 |

|              | 3.3 Ejemplo de Creación de un Widget                                                        | 150          |
|--------------|---------------------------------------------------------------------------------------------|--------------|
|              | 3.4 Ejemplo de implementación de un Widget                                                  | 150          |
|              | 3.4.1 Fichero de configuración del widget:                                                  | 151          |
|              | 3.4.2 Clase que define el Widget:                                                           | 152          |
|              | 3.4.3 Servicio que actualiza el Widget:                                                     | 154          |
|              | 3.4.4 Interfaz de la Actividad de configuración del Widget:                                 | 157          |
|              | 3.4.5 Actividad de configuración de las preferencias:                                       | 158          |
|              | 3.4.6 Definición de la aplicación:                                                          | 161          |
|              | 3.5 Colecciones de Vistas en Widgets                                                        | 164          |
|              | 3.6 Activando Widgets en la pantalla de Bloqueo                                             | 165          |
| 4.           | Creación de fondos de pantalla animados                                                     | . 166        |
|              | 4.1 Ejemplo de Creación de un fondo de pantalla animado                                     | 166          |
|              | 4.2 Ejemplo de implementación de un fondo animado                                           | 167          |
|              | 4.2.1 Fichero de configuración del fondo animado:                                           | 167          |
|              | 4.2.2 Servicio que implementa el fondo animado:                                             | 167          |
|              | 4.2.3 Interfaz de la Actividad de configuración del fondo animado:                          | 172          |
|              | 4.2.4 Actividad de configuración de las preferencias:                                       | 173          |
|              | 4.2.5 Actividad principal del usuario:                                                      | 174          |
|              | 4.2.6 Definición de la aplicación:                                                          | 174          |
| 5.           | Fragmentos                                                                                  | . 179        |
|              | 5.1 Cómo se implementan los Fragmentos                                                      | 180          |
|              | 5.2 Ciclo de vida de un Fragmento                                                           | 192          |
|              | 5.2.1 Cómo guardar el estado de un Fragmento                                                | 193          |
|              | 5.2.2 Cómo mantener los Fragmentos cuando la Actividad se recrea automáticament             | te 193       |
|              | 5.2.3 Cómo buscar Fragmentos                                                                | 194          |
|              | 5.2.4 Otras operaciones sobre Fragmentos (Transacciones)                                    | 194          |
|              | 5.2.5 Cómo Gestionar la pila (Back Stack) de Fragmentos                                     | 195          |
|              | 5.2.6 Cómo utilizar Fragmentos sin layout                                                   | 197          |
|              | 5.2.6.1 Comunicación entre Fragmentos y con la Actividad                                    | 197          |
|              | 5.2.7 Recomendaciones a la hora de programar Fragmentos                                     | 198          |
|              | 5.2.8 Implementar diálogos con Fragmentos                                                   | 199          |
|              | 5.2.9 Otras clases de Fragmentos.                                                           | 202          |
|              | 5.3 Barra de Accion ( <i>Action Bar</i> )                                                   | 202          |
| $\mathbf{c}$ | 5.3.1 Como integrar pestanas en la Barra de acción                                          | 20/          |
| 0.           | Nuevas vistas: Gridview, Interruptor (Switch) y Navigation Drawer                           | .211         |
|              | 0.1 Grid View                                                                               | 211          |
| -            | 0.2 Interruptores (Swuches)                                                                 | 215          |
| /.           | Navigation Drawer (Menu lateral desnzante)                                                  |              |
| о.           | Resumen                                                                                     |              |
| TI           | nidad 3 Sensores y dispositivos de Android                                                  | 221          |
| 1            | Introducción                                                                                | 231          |
| 1.<br>2      | Introducción a los sensores y dispositivos                                                  | 231          |
| 4.           | 21 Gestión de Sensores de Android                                                           | 232          |
|              | 2.1 Cómo se utilizan los Sensores                                                           | 234          |
|              | 2.1.1 Como se utilizar los sensores.<br>2.1.2 Sistema de Coordenadas de un evento de sensor | 230          |
| 3            | Simulador de sensores de Android                                                            | <u>2</u> .39 |
| <b>J</b> .   | 3.1. Instalación del Simulador de Sensores                                                  | 241          |
|              | 3.2. Cómo utilizar el Simulador de Sensores                                                 | 243          |
|              | 3.2.1 Ejemplo de desarrollo de aplicación con el Simulador de Sensores                      | 247          |
|              | 3.2.2 Grabación de escenario de simulación con un dispositivo real                          | 251          |
|              | -                                                                                           |              |

| 4. | Dispositivos de Android                                | 253        |
|----|--------------------------------------------------------|------------|
|    | 4.1 Módulo WIFI                                        | 253        |
|    | 4.2 Módulo Bluetooth                                   |            |
|    | 4.3 Cámara de fotos                                    |            |
|    | 4.3.1 Ejemplo de cámara mediante un Intent             |            |
|    | 4.3.2 Ejemplo de cámara mediante API de Android        |            |
|    | 4.4 Módulo GPS                                         |            |
| 5. | Uso de sensores en un juego                            |            |
|    | 5.1 Desarrollo de un Juego en Android                  |            |
| 6. | Resumen                                                |            |
|    |                                                        |            |
| U  | nidad 4. Bibliotecas, APIs y Servicios de Android      |            |
| 1. | Introducción                                           |            |
| 2. | Uso de Bibliotecas en Android                          |            |
| _  | 2.1 Ejemplo de Biblioteca de Android                   |            |
| 3. | APIs del teléfono: llamadas y SMS                      |            |
|    | 3.1 TelephonyManager                                   |            |
|    | 3.2 SMSManager                                         |            |
|    | 3.3 Ejemplo de utilización de la API de telefonía      |            |
| ,  | 3.3.1 Clase Loader                                     |            |
| 4. | Calendario de Android                                  |            |
|    | 4.1 API Calendario de Android                          |            |
|    | 4.2 Tabla Calendarios                                  |            |
|    | 4.3 Tabla Eventos/Citas                                |            |
|    | 4.4 Tabla Invitados                                    |            |
|    | 4.5 Tabla Recordatorios                                |            |
|    | 4.6 Tabla de instancias                                |            |
|    | 4./ Intenciones de Calendario de Android               |            |
|    | 4.8 Diferencias entre Intents y la API del Calendario  |            |
| _  | 4.9 Ejemplo de uso de Intents de la API del Calendario |            |
| 5. | Gestor de descargas (Download manager)                 |            |
|    | 5.1 Ejemplo de utilización del Gestor de descargas     |            |
| 0. | Como enviar un correo electronico                      |            |
|    | 6.1 OAuth 2.0 de Gmail                                 |            |
|    | 6.2 Intent del tipo message/frc822                     |            |
|    | 6.3 Biblioteca externa JavaMail API                    |            |
| -  | 6.4 Ejempio sobre como enviar un correo electronico    |            |
| /. | 7.1 Teoría colora comision de Android                  | 202        |
|    | 7.1 Teoria sobre servicios de Android                  |            |
|    | 7.2 Servicios propios                                  |            |
|    | 7.5 Intent Service                                     |            |
|    | 7.4 Ejempio de uso de internservice                    | 202        |
|    | 7.5 Comunicación con servicios                         |            |
| 0  | 7.0 Ejempio de uso de AIDL                             |            |
| о. | 9.1 Instalación de hibliotoges SOAD en Edinese ADT     | 200        |
|    | 8.2 Desarrollo de un servidor SOAP en Edipse ADT       | 399<br>۸۵۸ |
|    | 9.2 Eisemple de use de servider SOAP en Andreid        | 404        |
|    | 8/ Petición / Respuesta compleia SOAP en Android       | ۲۱۲<br>۲۵۵ |
| 0  | 0.4 TUUUUI / RESpuesta Compleja SOAP en Android        |            |
| 7. |                                                        |            |

| 1. Introducción.4252. Portapapeles de Android.4252.1 Ejemplo de portapapeles                                                                                                    | Unidad 5. Utilidades avanzadas                          |  |
|----------------------------------------------------------------------------------------------------|---------------------------------------------------------|--|
| 2. Portapapeles de Android.4252.1 Ejemplo de portapapeles4263. Drag and Drop (Arrastrar y soltar)4313.1 Proceso de Arrastrar y soltar4313.2 Ejemplo de Arrastrar y soltar4324. Gestión del toque de pantalla4364.1 Ejemplo de gestión de toque de pantalla4385. Tamaños de pantalla de los dispositivos Android4485.1 Android y tamaños de pantalla4495.2 Densidades de pantalla4505.3 Buenas prácticas de diseño de interfaces de usuario4526. Internacionalización de aplicaciones Android454 | 1. Introducción                                         |  |
| 2.1 Ejemplo de portapapeles4263. Drag and Drop (Arrastrar y soltar)4313.1 Proceso de Arrastrar y soltar4313.2 Ejemplo de Arrastrar y soltar4324. Gestión del toque de pantalla4364.1 Ejemplo de gestión de toque de pantalla4385. Tamaños de pantalla de los dispositivos Android4485.1 Android y tamaños de pantalla4495.2 Densidades de pantalla4505.3 Buenas prácticas de diseño de interfaces de usuario4526. Internacionalización de aplicaciones Android454                               | 2. Portapapeles de Android                              |  |
| 3. Drag and Drop (Arrastrar y soltar)4313.1 Proceso de Arrastrar y soltar4313.2 Ejemplo de Arrastrar y soltar4324. Gestión del toque de pantalla4364.1 Ejemplo de gestión de toque de pantalla4385. Tamaños de pantalla de los dispositivos Android4485.1 Android y tamaños de pantalla4495.2 Densidades de pantalla4505.3 Buenas prácticas de diseño de interfaces de usuario4526. Internacionalización de aplicaciones Android454                                                             | 2.1 Ejemplo de portapapeles                             |  |
| 3.1 Proceso de Arrastrar y soltar4313.2 Ejemplo de Arrastrar y soltar4324. Gestión del toque de pantalla4364.1 Ejemplo de gestión de toque de pantalla4385. Tamaños de pantalla de los dispositivos Android4485.1 Android y tamaños de pantalla4495.2 Densidades de pantalla4505.3 Buenas prácticas de diseño de interfaces de usuario4526. Internacionalización de aplicaciones Android4536.1 Ejemplo del uso de Internacionalización454                                                       | 3. Drag and Drop (Arrastrar y soltar)                   |  |
| 3.2 Ejemplo de Arrastrar y soltar4324. Gestión del toque de pantalla4364.1 Ejemplo de gestión de toque de pantalla4385. Tamaños de pantalla de los dispositivos Android4485.1 Android y tamaños de pantalla4495.2 Densidades de pantalla4505.3 Buenas prácticas de diseño de interfaces de usuario.4526. Internacionalización de aplicaciones Android4536.1 Ejemplo del uso de Internacionalización454                                                                                          | 3.1 Proceso de Arrastrar y soltar                       |  |
| 4. Gestión del toque de pantalla       436         4.1 Ejemplo de gestión de toque de pantalla       438         5. Tamaños de pantalla de los dispositivos Android       448         5.1 Android y tamaños de pantalla       449         5.2 Densidades de pantalla       450         5.3 Buenas prácticas de diseño de interfaces de usuario       452         6. Internacionalización de aplicaciones Android       454                                                                      | 3.2 Ejemplo de Arrastrar y soltar                       |  |
| 4.1 Ejemplo de gestión de toque de pantalla4385. Tamaños de pantalla de los dispositivos Android4485.1 Android y tamaños de pantalla4495.2 Densidades de pantalla4505.3 Buenas prácticas de diseño de interfaces de usuario4526. Internacionalización de aplicaciones Android4536.1 Ejemplo del uso de Internacionalización454                                                                                                    | 4. Gestión del toque de pantalla                        |  |
| <b>5. Tamaños de pantalla de los dispositivos Android 448</b> 5.1 Android y tamaños de pantalla       449         5.2 Densidades de pantalla       450         5.3 Buenas prácticas de diseño de interfaces de usuario.       452 <b>6. Internacionalización de aplicaciones Android 453</b> 6.1 Ejemplo del uso de Internacionalización       454                                                                                                    | 4.1 Ejemplo de gestión de toque de pantalla             |  |
| 5.1 Android y tamaños de pantalla                                                                                                    | 5. Tamaños de pantalla de los dispositivos Android      |  |
| 5.2 Densidades de pantalla4505.3 Buenas prácticas de diseño de interfaces de usuario                                                                                                    | 5.1 Android v tamaños de pantalla                       |  |
| 5.3 Buenas prácticas de diseño de interfaces de usuario                                                                                                    | 5.2 Densidades de pantalla                              |  |
| 6. Internacionalización de aplicaciones Android       453         6.1 Ejemplo del uso de Internacionalización       454                                                                                                    | 5.3 Buenas prácticas de diseño de interfaces de usuario |  |
| 6.1 Ejemplo del uso de Internacionalización                                                                                                    | 6. Internacionalización de aplicaciones Android         |  |
| -)F                                                                                                    | 6.1 Eiemplo del uso de Internacionalización             |  |
| 7. Desarrollo rápido de código Android                                                                                                    | 7. Desarrollo rápido de código Android                  |  |
| 8. Resumen                                                                                                    | 8. Resumen                                              |  |

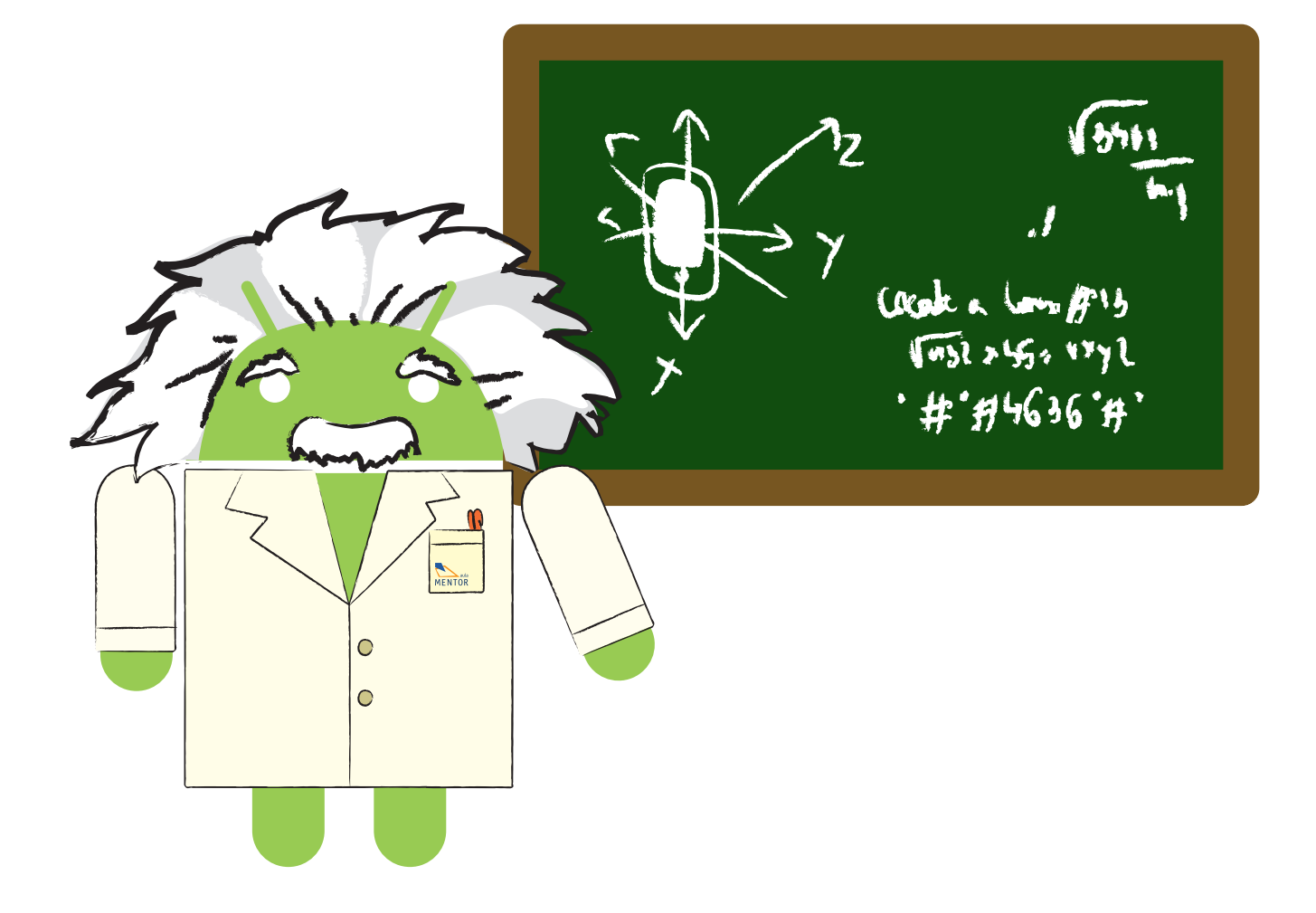

### Unidad O. Introducción

#### 1. ¿Por qué un curso avanzado de Android?

**Android es un sistema operativo** multidispositivo, inicialmente diseñado para teléfonos móviles. En la actualidad se puede encontrar también en múltiples dispositivos, como ordenadores, tabletas, GPS, televisores, discos duros multimedia, mini ordenadores, cámaras de fotos, etcétera. Incluso se ha instalado en microondas y lavadoras.

**Está basado en Linux**, que es un núcleo de sistema operativo libre, gratuito y multiplataforma.

Este sistema operativo permite programar aplicaciones empleando una variación de Java llamada Dalvik, y proporciona todas las interfaces necesarias para desarrollar fácilmente aplicaciones que acceden a las funciones del teléfono (como el GPS, las llamadas, la agenda, etcétera) utilizando el lenguaje de programación Java.

Su sencillez, junto a la existencia de herramientas de programación gratuitas, es principalmente la causa de que existan cientos de miles de aplicaciones disponibles, que amplían la funcionalidad de los dispositivos y mejoran la experiencia del usuario.

Este sistema operativo está cobrando especial importancia debido a que está superando al sistema operativo por excelencia: Windows. Los usuarios demandan cada vez interfaces más sencillas e intuitivas en su uso; por esto, entre otras cosas, Android se está convirtiendo en el sistema operativo de referencia de facto. El tiempo dirá si se confirman las perspectivas.

El objetivo de este curso avanzado es que el alumno o alumna perfeccione la programación en este sistema operativo tratando materias no estudiadas en el curso de iniciación. Así, podrá desarrollar aplicaciones más complejas utilizando contenidos multimedia, 3D, sensores del dispositivo, servicios, etcétera.

#### 2. Cambios en las últimas versiones de Android

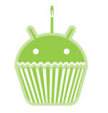

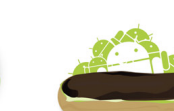

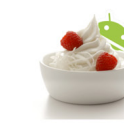

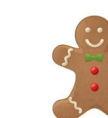

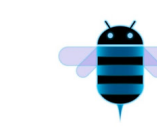

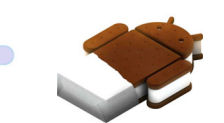

1.5 Cupcake

1.6 Donut 2

2.0/2.1 Eclair 2.2 F

2.2 Froyo 2.3 Gingerbread 3.0/3.1 Honeycomb

...lceCream Sandwich

Quien esté familiarizado con el sistema operativo Android ya sabrá que los nombres de sus diferentes versiones tienen el apodo de un postre.

A continuación, vamos a comentar la evolución de las diferentes versiones indicando las mejoras y funcionalidades disponibles en cada una. Partiremos de la versión 3.0 ya que las versiones anteriores a ésta se tratan en el curso de Iniciación de Android de Mentor.

#### - Android 3.0 (API 15)

Esta versión se diseñó pensando en las tabletas, que disponen de un hardware mucho más potente. Entre sus nuevas funcionalidades podemos encontrar:

- Soporte para grandes pantallas, como las tabletas.
- Inclusión del concepto de Fragmento (en inglés, Fragment).
- Nuevos elementos de interfaz como las barras de acción (*action bars*) y el arrastrar y soltar (drag-and-drop).
- Instalación de un nuevo motor OpenGL 2.0 para animación en 3D.

Esta versión de Android se diseñó exclusivamente para ser utilizada en tabletas. En otros dispositivos, como los teléfonos, era necesario seguir utilizando la versión 2.3.7 disponible en ese momento.

#### - Android 4.0 (API 16)

A partir de esta versión se unifica el sistema operativo para que pueda utilizarse tanto en tabletas como en otros dispositivos, como teléfonos móviles. Así, se unifica la experiencia de usuario en todos los dispositivos. Entre sus nuevas funcionalidades podemos destacar:

- Optimización en las notificaciones al usuario.
- Permite al usuario cambiar el tamaño de los widgets.
- Añade diferentes formas de desbloquear la pantalla del dispositivo.
- Corrector ortográfico integrado.
- NFC (Near Field Communication)
- Wi-Fi Direct para compartir archivos entre dispositivos.
- Encriptación total del dispositivo.
- Nuevos protocolos de Internet como RTP (*Real-time Transport Protocol*) para que el dispositivo accede en tiempo real a contenidos de audio y vídeos.
- MTP (*Media Transfer Protocol*) que permite conectar el dispositivo al ordenador por USB de forma más simple.
- Gestión de derechos de autor mediante Digital Rights Management (DRM).

#### - Android 4.2 (API 17)

Esta versión no supone un salto en cuanto a las posibilidades que ofrece desde el punto de vista del desarrollador. Sin embargo, es una versión estable y madura. Entre sus nuevas funcionalidades podemos destacar:

- Soporte multiusuario.
- Posibilidad e inclusión de Widgets en la ventana de bloqueo.
- Mejoras de interfaz y de cámara de fotos.

#### - Android 4.3 (API 18)

De igual forma que en la versión anterior, esta versión no supone un cambio radical en funcionalidades disponibles al desarrollador. Sin embargo, es una versión más estable y madura sin ninguna duda. Entre sus nuevas funcionalidades podemos destacar:

- Bluetooth Low Energy (Smart Ready) y modo Wi-Fi scan-only que optimizan el consumo de batería de estos dispositivos.
- Inclusión de la librería OpenGL ES 3.0 que permite mejorar en gráficos 3D.

- Definición de perfiles de usuario limitados que, desde el punto de vista del desarrollador, implican una gestión de las Intenciones implícitas (**Implicit Intent**) para comprobar si el usuario tiene permisos para acceder a ese tipo de Intención.
- Mejoras en la gestión multimedia y de codecs de archivos de vídeo. Además, permite crear un vídeo de una Superficie dinámica.
- Nuevos tipos de sensores relacionados con juegos.
- Nueva Vista *ViewOverlay* que permite añadir elementos visuales encima de otros ya existentes sin necesidad de incluir en un Layout. Útil para crear animaciones sobre la interfaz de usuario.
- Nuevas opciones de desarrollo como revocar el acceso a la depuración USB de todos los ordenadores o mostrar información del uso de la GPU del dispositivo.
- *Notification Listener* es un nuevo servicio que permite que las aplicaciones reciban notificaciones del sistema operativo y sustituye al servicio *Accessibility APIs*.

**Este curso está basado en la última versión de Android disponible que es la 4.3** y todos los ejemplos y aplicaciones son compatibles con ésta. De todas formas, no debe haber ningún problema en utilizar este código fuente en versiones futuras de Android.

#### Importante

Los contenidos de este curso están diseñados para alumnos que están familiarizados con el entorno de desarrollo Eclipse / Android / Emulador de Android. Por ello, los alumnos deben conocer y manejar con soltura Vistas básicas, Actividades, Menús, Diálogos, Adaptadores, sistema de ficheros, Intenciones, Notificaciones, Content Providers y utilización de SQLite. Todos estos conceptos básicos de desarrollo en este sistema operativo se tratan en el curso de Iniciación a Android de Mentor.

3. La simbiosis de Android y Linux

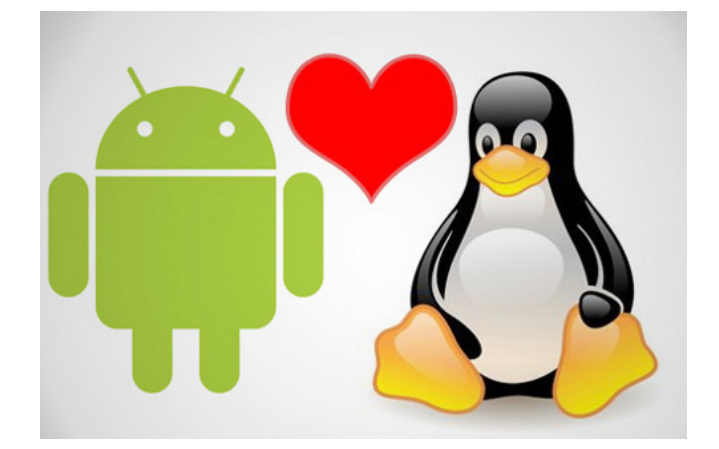

Como sabes, **Android** está basado en Linux para los servicios base del sistema, como seguridad, gestión de memoria, procesos y controladores. El diagrama de la arquitectura de Android tiene este aspecto:

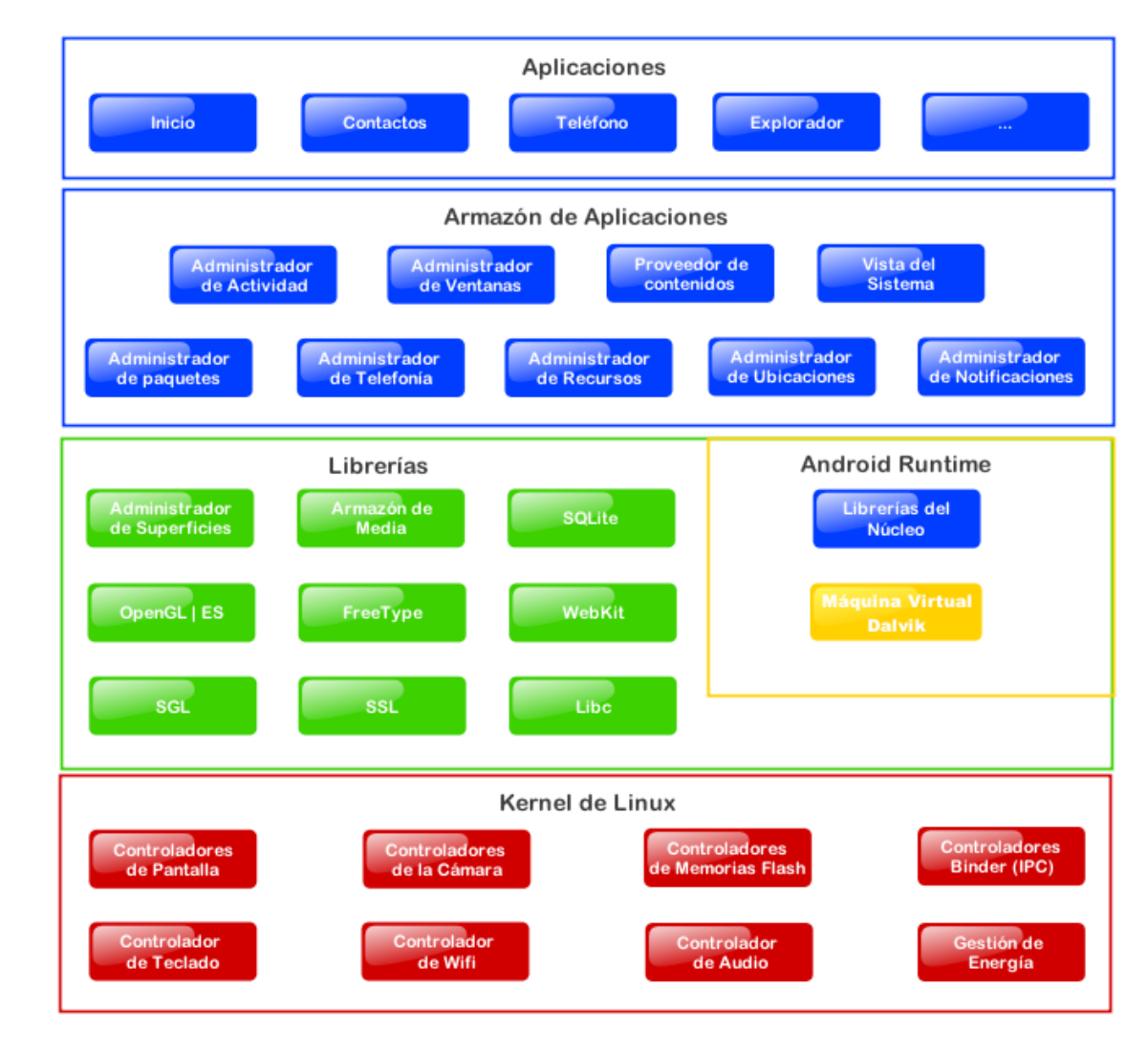

Antes del año 2005, Linux estaba disponible en servidores web, aplicaciones de escritorio de algunas empresas y administraciones, así como en ordenadores de programadores y entusiastas. Sin embargo, con el despegue de Android, Linux empieza a estar instalado en nuestros móviles y tabletas de forma masiva. En este apartado vamos a ver por qué es tan importante la simbiosis Android y Linux.

El desarrollo de Linux empezó el año 1991 de la mano del famoso estudiante finlandés Linus Torvalds que crea la primera versión de este sistema operativo con el fin de implementar una versión libre de licencias (Open Source) de Unix que cualquier programador pudiera modificar o mejorar a su antojo.

Al poco tiempo, grandes compañías como Intel e IBM advirtieron su potencial frente a Windows e invirtieron grandes cantidades de dinero. Su objetivo principal era no depender de Microsoft y, de paso, obtener un sistema operativo sin tener que empezar de cero.

En la actualidad, los sistemas operativos basados en Linux son sinónimo de estabilidad, seguridad, eficiencia y rendimiento.

Sin embargo, hasta la aparición de Android, a Linux le faltaba el éxito entre el gran pú-

blico quedando casi relegado a los servidores.

Desde entonces, cada nuevo proyecto basado en Linux ha tenido como objetivo el gran público. Ubuntu, con una interfaz muy sencilla e intuitiva y teniendo en cuenta al usuario como primera prioridad, es hasta ahora la distribución de escritorio más popular de la historia del sistema operativo, gracias a que sus desarrolladores crearon una instalación automática de drivers y códecs. Además, su interfaz actual, llamada Unity, aplica conceptos del entorno móvil, y, de hecho, ya hay una versión preliminar de Ubuntu para teléfonos.

A pesar de todo esto, sin embargo, a Linux le faltan los programas comerciales más importantes, por lo que únicamente el 1% de los PCs del mundo funcionan con Linux.

En el año 2005 surge Android, que, debido a su carácter abierto, empleó el kernel (núcleo) de Linux como base. Técnicamente, Android no es una distribución de Linux, ya que la cantidad de modificaciones realizadas al código hace que se considere un sistema operativo independiente, aunque gran parte del código se comparte con el Linux "normal" de escritorio. Pero, ¿por qué ha conseguido Google llegar a tal cantidad de dispositivos en todo el mundo? La respuesta es simple: ha colaborado con los fabricantes.

Para que Android (o cualquier sistema operativo) pueda ejecutarse en un dispositivo móvil, son necesarios los drivers. Los drivers son programas integrados en una librería que indica al sistema operativo cómo controlar las distintas partes de hardware. Por ejemplo, para poder utilizar la red WiFi, Android necesita conocer cómo indicar al chip las instrucciones que necesita mediante los drivers. Dado que los drivers incluyen información sobre cómo funciona el hardware físicamente, los fabricantes son siempre reacios a publicar su información por temor a que los competidores los copien. Google consiguió garantizar a los fabricantes la independencia de sus tecnologías al mismo tiempo que aprovechaba la filosofía abierta de Linux para fabricar un sistema alrededor de ellos. Por esta razón, puedes descargarte Android de Internet pero realmente no puedes ejecutarlo en tu móvil sin obtener los drivers antes y compilarlos.

A lo largo de este tiempo, la relación Android/Linux ha tenido unos cuantos altibajos ya que Google ha exigido cambios en Linux para mejorar Android sin tener en cuenta que Linux es un proyecto global.

Con todo, la historia de Android y Linux no ha terminado, ni mucho menos. De hecho, se podría decir que acaba de empezar. Algunos analistas de Internet hablan de que al final Linux sí vencerá al otrora omnipotente Windows, pero será a través de Android. El tiempo dirá.

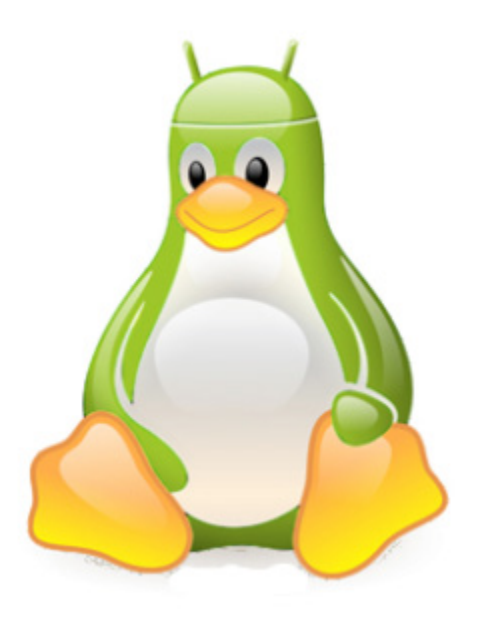

#### 4. Instalación del Entorno de Desarrollo

#### 4.1 ¿Qué es Eclipse?

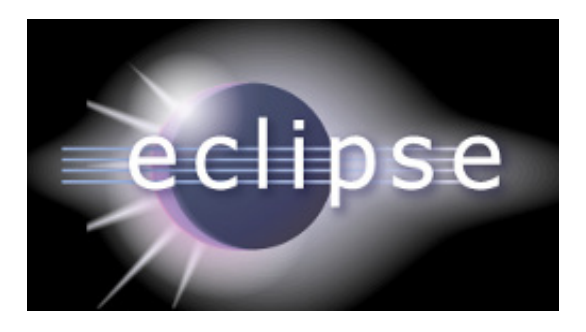

Como sabes, *Eclipse* es un entorno de software multi-lenguaje de programación que incluye un entorno de desarrollo integrado (IDE). Inicialmente, se diseñó pensando principalmente en el lenguaje de programación Java y se puede utilizar para desarrollar aplicaciones en este lenguaje.

En la web oficial de *Eclipse* (www.eclipse.org), se define como "An IDE for everything and nothing in particular" (un IDE para todo y para nada en particular). Eclipse es, en realidad, un armazón (*workbench*) sobre el que se pueden instalar herramientas de desarrollo para cualquier lenguaje, mediante la implementación de los plugins adecuados. El término **plugin** procede del inglés *to plug*, que significa enchufar. Es un software que permite cambiar, mejorar o agregar funcionalidades.

La arquitectura de plugins de Eclipse permite, además de integrar diversos lenguajes sobre un mismo IDE, introducir otras aplicaciones accesorias que pueden resultar útiles durante el proceso de desarrollo, tales como herramientas UML (modelado de objetos), editores visuales de interfaces, ayuda en línea para librerías, etcétera.

Si has realizado el curso de Iniciación de Android de Mentor habrás utilizado ya Eclipse y tendrás soltura en su uso.

Google ha simplificado todo el proceso de instalación del entorno de desarrollo preparando en un único archivo todos los archivos necesarios. Este entorno se denomina ADT (Android Developer Tools) que denominaremos en el curso **Eclipse ADT**. Además, el nuevo entorno ya es compatible con Java 1.7.

#### 4.2 Instalación de Java Development Kit (JDK)

Es muy importante tener en cuenta que, para poder ejecutar el entorno de desarrollo Eclipse ADT, es necesario tener instaladas en el ordenador las librerías de desarrollo de Java. La última versión 1.7 ya es compatible con Eclipse ADT.

Podemos descargar la versión correcta del JDK de Java en:

http://www.oracle.com/technetwork/es/java/javase/downloads/index.html

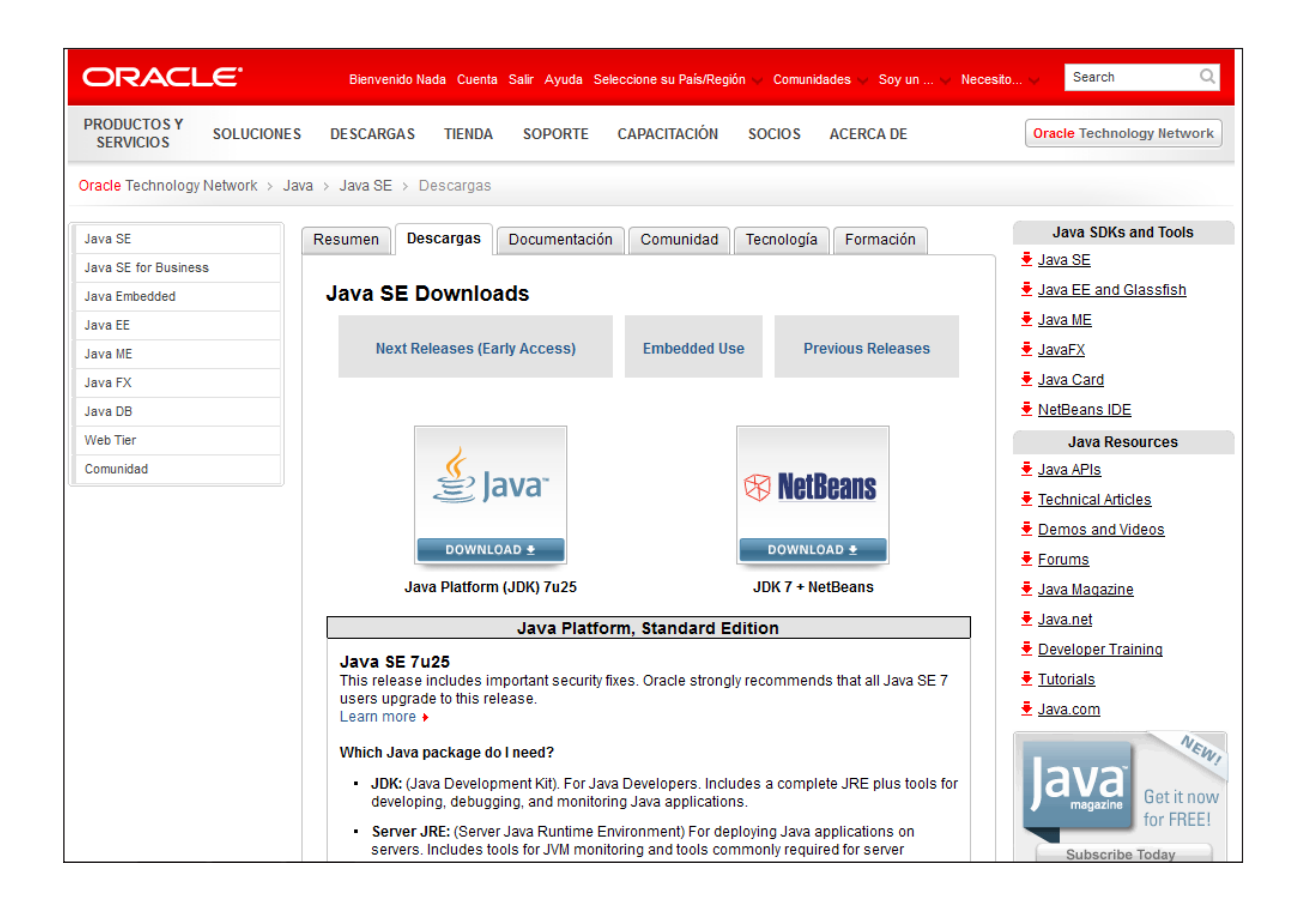

Si haces clic en el enlace anterior indicado, puedes encontrar un listado con todos los JDK de Java:

| Java SE Development Kit 7u25         |                                                                                       |                                  |  |  |  |  |  |
|--------------------------------------|---------------------------------------------------------------------------------------|----------------------------------|--|--|--|--|--|
| You must accept the Oracle Binary Co | You must accept the Oracle Binary Code License Agreement for Java SE to download this |                                  |  |  |  |  |  |
| sonware.                             |                                                                                       |                                  |  |  |  |  |  |
| Accept License Agreement O Dec       | line License Ag                                                                       | reement                          |  |  |  |  |  |
|                                      |                                                                                       |                                  |  |  |  |  |  |
|                                      |                                                                                       |                                  |  |  |  |  |  |
|                                      |                                                                                       |                                  |  |  |  |  |  |
| Product / File Description           | File Size                                                                             | Download                         |  |  |  |  |  |
| Lipux x96                            | 00.20 MD                                                                              | idle Zu05 linum i500 an an       |  |  |  |  |  |
| Linux x80                            | 00.30 MB                                                                              | 2 Jdk-7u25-linux-i586.rpm        |  |  |  |  |  |
|                                      | 93.12 MB                                                                              | ✓ Jdk-7u25-linux-i586.tar.gz     |  |  |  |  |  |
| Linux x64                            | 81.46 MB                                                                              | 👱 jdk-7u25-linux-x64.rpm         |  |  |  |  |  |
| Linux x64                            | 91.85 MB                                                                              | 👱 jdk-7u25-linux-x64.tar.gz      |  |  |  |  |  |
| Mac OS X x64                         | 144.43 MB                                                                             | 🛓 jdk-7u25-macosx-x64.dmg        |  |  |  |  |  |
| Solaris x86 (SVR4 package)           | 136.02 MB                                                                             | 보 jdk-7u25-solaris-i586.tar.Z    |  |  |  |  |  |
| Solaris x86                          | 92.22 MB                                                                              | 🛓 jdk-7u25-solaris-i586.tar.gz   |  |  |  |  |  |
| Solaris x64 (SVR4 package)           | 22.77 MB                                                                              | jdk-7u25-solaris-x64.tar.Z       |  |  |  |  |  |
| Solaris x64                          | 15.09 MB                                                                              | jdk-7u25-solaris-x64.tar.gz      |  |  |  |  |  |
| Solaris SPARC (SVR4 package)         | 136.16 MB                                                                             | 1 jdk-7u25-solaris-sparc.tar.Z   |  |  |  |  |  |
| Solaris SPARC                        | 95.5 MB                                                                               | ∮ jdk-7u25-solaris-sparc.tar.gz  |  |  |  |  |  |
| Solaris SPARC 64-bit (SVR4 package)  | 23.05 MB                                                                              | ± jdk-7u25-solaris-sparcv9.tar.Z |  |  |  |  |  |
| Solaris SPARC 64-bit                 | 17.67 MB                                                                              | jdk-7u25-solaris-sparcv9.tar.gz  |  |  |  |  |  |
| Windows x86                          | 89.09 MB                                                                              | 1 jdk-7u25-windows-i586.exe      |  |  |  |  |  |
| Windows x64                          | 90.66 MB                                                                              | jdk-7u25-windows-x64.exe         |  |  |  |  |  |
| 6                                    |                                                                                       |                                  |  |  |  |  |  |

Nota: en el caso de Linux o Mac, es posible también instalar Java usando los programas habituales del sistema operativo que permiten la actualización de paquetes.

Nota: si vas a instalar Eclipse ADT en Linux, lee las notas que se encuentran en "Preguntas y Respuestas" de esta Introducción en la mesa del curso.

#### 4.3 Instalación de Eclipse ADT

La instalación es muy sencilla. Simplemente accedemos a la página web: http://developer.android.com/intl/es/sdk/index.html

Si vamos a instalar Eclipse ADT en Windows, podemos hacer clic directamente en el enlace "Download the SDK". En caso contrario debemos hacer clic en el enlace "DOWNLOAD FOR OTHER PLATFORMS" y seleccionar el sistema operativo correspondiente.

| 뺶 Developers                  | ~      | Diseñar                                      | Desarrollar                                          | Distribuir                                            |                                                                      | 0,                                    |
|-------------------------------|--------|----------------------------------------------|------------------------------------------------------|-------------------------------------------------------|----------------------------------------------------------------------|---------------------------------------|
| Capacitación                  | Guí    | as de la API                                 | Referencia                                           | Herramientas                                          | Google Services                                                      |                                       |
| Developer Tools               |        | Get the                                      | Android SDK                                          | [                                                     |                                                                      |                                       |
| Download                      | ^      |                                              |                                                      |                                                       | S                                                                    |                                       |
| Setting Up the ADT<br>Bundle  |        | The Android<br>developer too<br>apps for And | SDK provides you th<br>ols necessary to bui<br>roid. | he API libraries and<br>ild, test, and debug          |                                                                      |                                       |
| Setting Up an<br>Existing IDE | ~      | If you're a ne                               | w Android develope                                   | r, we recommend you                                   |                                                                      |                                       |
| Android Studio                | $\sim$ | apps, It inclu                               | e ADT Bundle to qui<br>des the essential A           | ickly start developing<br>ndroid SDK                  |                                                                      |                                       |
| Exploring the SDK             |        | components                                   | and a version of the                                 | e Eclipse IDE with                                    |                                                                      |                                       |
| Download the NDK              |        | built-in ADT (<br>your Android               | app development.                                     | Tools) to streamline                                  |                                                                      |                                       |
| Workflow                      | ×      | With a single                                | download, the ADT                                    | Bundle includes                                       |                                                                      |                                       |
| Support Library               | $\sim$ | everything yo                                | ou need to begin de                                  | veloping apps:                                        | Download the                                                         | SDK                                   |
| Toolo Holp                    |        | <ul> <li>Eclipse + /</li> </ul>              | ADT plugin                                           |                                                       | AD1 Bundle for Wil                                                   | ndows                                 |
|                               | Ť      | Android S                                    | DK Tools                                             |                                                       |                                                                      |                                       |
| Revisions                     | $\sim$ | Android P                                    | latform-tools                                        |                                                       |                                                                      |                                       |
| Samples                       |        | <ul> <li>The latest</li> </ul>               | Android system im                                    | age for the emulator                                  |                                                                      |                                       |
| ADK                           | ~      |                                              |                                                      |                                                       |                                                                      |                                       |
| ABR                           |        | Android St                                   | udio Early Access F                                  | review                                                |                                                                      |                                       |
|                               |        | A new And<br>access pre                      | roid development e<br><b>view</b> . For more info    | nvironment called Androi<br>rmation, see Getting Star | d Studio, based on Intellij IDEA, is now<br>ted with Android Studio. | <i>i</i> available as an <b>early</b> |
|                               |        | VUSE AN E                                    | XISTING IDE                                          | 8                                                     |                                                                      |                                       |
|                               |        | Y SYSTEM F                                   | REQUIREMENTS                                         |                                                       |                                                                      |                                       |
|                               |        | V DOWNLOA                                    | AD FOR OTHER P                                       | LATFORMS                                              |                                                                      |                                       |
|                               |        | Except as noted, the About Android   L       | his content is licensed un<br>egal   Support         | der Creative Commons Attributi                        | on 2.5. For details and restrictions, see the Conten                 | t License.                            |

Hay que tener en cuenta que debemos descargar la versión 32 bits o 64 bits en función del sistema operativo de que dispongamos.

En el caso de Windows podemos ver el tipo de sistema operativo haciendo clic con el botón derecho del ratón en el icono "Equipo" o Mi PC del Escritorio y haciendo clic de nuevo en "Propiedades":

| Ver información básica acerca del equipo |                                                                        |  |  |  |  |  |  |  |
|------------------------------------------|------------------------------------------------------------------------|--|--|--|--|--|--|--|
| Edición de Windows                       | Edición de Windows                                                     |  |  |  |  |  |  |  |
| Windows 7 Home Premium                   |                                                                        |  |  |  |  |  |  |  |
| Copyright © 2009 Microsof                | Copyright © 2009 Microsoft Corporation. Reservados todos los derechos. |  |  |  |  |  |  |  |
| Service Pack 1                           |                                                                        |  |  |  |  |  |  |  |
| Obtener más características              | s con una nueva edición de Windows 7                                   |  |  |  |  |  |  |  |
|                                          |                                                                        |  |  |  |  |  |  |  |
|                                          |                                                                        |  |  |  |  |  |  |  |
|                                          |                                                                        |  |  |  |  |  |  |  |
| Sistema                                  |                                                                        |  |  |  |  |  |  |  |
| Evaluación:                              | B <sub>7</sub> 4 Evaluación de la experiencia en Windows               |  |  |  |  |  |  |  |
| Procesador:                              | Intel(R) Core(TM)2 Quad CPU Q6600 @ 2.40GHz 2.39 GHz                   |  |  |  |  |  |  |  |
| Memoria instalada (RAM):                 | 6,00 GB                                                                |  |  |  |  |  |  |  |
| Tipo de sistema:                         | Sistema operativo de 64 bits                                           |  |  |  |  |  |  |  |
| Lápiz y entrada táctil:                  | Entrada manuscrita disponible                                          |  |  |  |  |  |  |  |

En el caso de Linux, desde la línea de comandos podemos ejecutar el siguiente comando para saber si el sistema operativo es de 64bits:

\$ uname -m x86 64

En el caso de Apple Mac, desgraciadamente, sólo está disponible Eclipse ADT si estás utilizando un kernel de 64 bits. Para saber si tu Mac ejecuta el sistema operativo de 64 bits sigue estas instrucciones:

- En el menú **Apple** (C), selecciona **Acerca de este Mac** y a continuación, haz clic en "Más información":

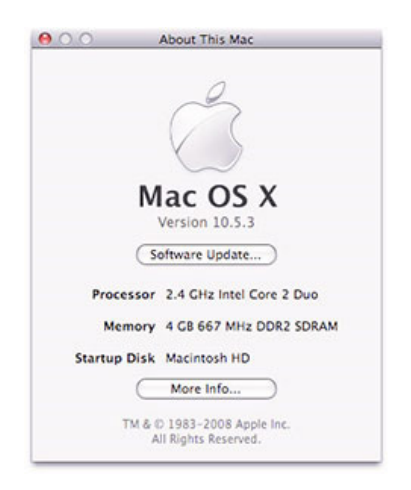

- En el panel "Contenido", selecciona "Software".
- Si Extensiones y kernel de 64 bits está configurada como Sí, estás utilizando un kernel de 64 bits.

Cuando hayamos descargado el fichero correspondiente, lo copiamos a un directorio o carpeta del ordenador y descomprimimos este fichero.

Es recomendable usar un directorio sencillo que podamos recordar fácilmente, por ejemplo

C:\cursosMentor\adt. Además, es muy importante que los nombres de los directorios no contengan espacios, pues Eclipse ADT puede mostrar errores y no funcionar correctamente.

Una vez descomprimido el fichero, Eclipse ADT está listo para ser utilizado; no es necesario hacer ninguna operación adicional.

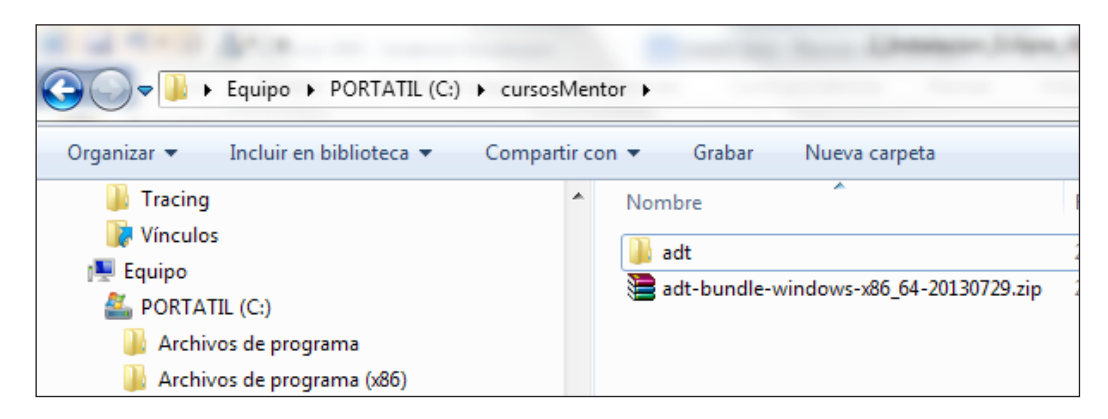

Recomendamos que conviene hacer un acceso directo del archivo C:\cursosMentor\adt\eclipse\ eclipse.exe en el Escritorio del ordenador para arrancar rápidamente el entorno de programación Eclipse ADT.

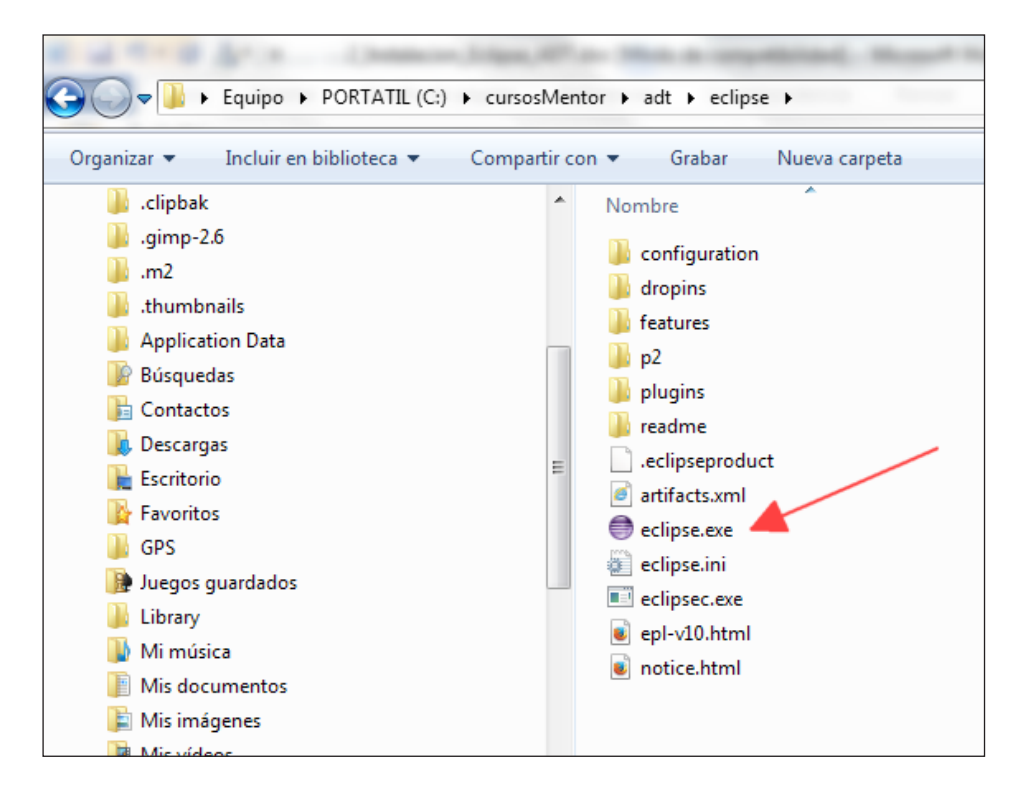

Si arrancamos Eclipse ADT haciendo doble clic sobre el acceso directo que hemos creado anteriormente, a continuación, Eclipse pedirá que seleccionemos el "workspace", es decir, el directorio donde queremos guardar los proyectos.

| anizar 🔻 Incluir en biblioteca 👻 Compartir con                                                                                                    | <ul> <li>Grabar Nueva carpeta</li> </ul>                                                                         |                                                                              |                     |                           |
|----------------------------------------------------------------------------------------------------|----------------------------------------------------------------------------------------------------|------------------------------------------------------------------------------|---------------------|---------------------------|
| Tracing                                                                                                    | Nombre                                                                                                    | Fecha de modifica                                                            | Tipo                | Tamaño                    |
| 📝 Vínculos                                                                                                    | build-tools                                                                                                    | 29/07/2013 15:54                                                             | Carpeta de archivos |                           |
| Equipo                                                                                                    | extras                                                                                                    | 29/07/2013 15:54                                                             | Carpeta de archivos |                           |
| PORTATIL (C:)                                                                                                    | platforms                                                                                                    | 29/07/2013 15:54                                                             | Carpeta de archivos |                           |
| 📕 Archivos de programa                                                                                                    |                                                                                                    |                                                                              |                     |                           |
| Archivos de programa (x86)                                                                                                    | Workspace Launcher                                                                                               |                                                                              |                     |                           |
| 🎍 basu                                                                                                    | t Salact a warkenace                                                                                             |                                                                              |                     |                           |
|                                                                                                    | a select a workspace                                                                                             |                                                                              |                     |                           |
| Dook Dook                                                                                                    | ADT stores your projects in a fo                                                                                 | der called a worksnace                                                       |                     |                           |
| book<br>cursosMentor                                                                                                    | ADT stores your projects in a fo<br>Choose a workspace folder to u                                               | der called a workspace.<br>se for this session.                              |                     |                           |
| <ul> <li>book</li> <li>cursosMentor</li> <li>adt</li> </ul>                                                                                                    | ADT stores your projects in a fo<br>Choose a workspace folder to u                                               | der called a workspace.<br>e for this session.                               |                     |                           |
| <ul> <li>book</li> <li>cursosMentor</li> <li>adt</li> <li>eclipse</li> </ul>                                                                                                    | ADT stores your projects in a fo<br>Choose a workspace folder to u<br><u>W</u> orkspace: <u>C:\cursosMentor\</u> | der called a workspace.<br>se for this session.<br>proyectos                 |                     | ▼ <u>B</u> rowse.         |
| <ul> <li>book</li> <li>cursosMentor</li> <li>adt</li> <li>eclipse</li> <li>sdk</li> </ul>                                                                                                    | ADT stores your projects in a fo<br>Choose a workspace folder to u<br>Workspace: C:\cursosMentor\                | der called a workspace.<br>se for this session.<br>rroyectos                 |                     | ▼ <u>B</u> rowse.         |
| book cursosMentor dat eclipse sdk proyectos E                                                                                                    | ADT stores your projects in a fo<br>Choose a workspace folder to u<br>Workspace: CttursosMentort                 | der called a workspace.<br>e for this session.<br>rroyectos                  |                     | ▼ <u>B</u> rowse.         |
| book<br>cursosMentor<br>adt<br>clipse<br>sdk<br>proyectos<br>adt-bundle-windows-x86_64-20130729.zip                                                                                                    | ADT stores your projects in a fo<br>Choose a workspace folder to u<br>Workspace: C:\cursosMentor\                | der called a workspace.<br>e for this session.<br>rroyectos                  |                     | ▼ <u>B</u> rowse          |
| book<br>cursosMentor<br>adt<br>clipse<br>sdk<br>proyectos<br>adt-bundle-windows-x86_64-20130729.zip<br>clOrienta_internet                                                                                                    | ADT stores your projects in a fo<br>Choose a workspace folder to u<br>Workspace: Ct\cursosMentor\                | der called a workspace.<br>se for this session.<br>rroyectos                 |                     | ▼ <u>B</u> rowse.         |
| book<br>cursosMentor<br>dt eclipse<br>sdt<br>proyectos<br>adt-bundle-windows-x86_64-20130729.zip<br>elOrienta_internet<br>elOrienta10_11                                                                                                    | ADT stores your projects in a fo<br>Choose a workspace folder to u<br>Workspace: ChoursostMentory                | der called a workspace.<br>e for this session.<br>rroyectos<br>not ask again |                     | ▼ <u>B</u> rowse.         |
| book cursosMentor adt eclipse sdk proyectos adt-bundle-windows-x86_64-20130729.zip elOrienta_internet elOrienta_10_11 FFOutput                                                                                                    | ADT stores your projects in a fo<br>Choose a workspace folder to u<br>Workspace: ChcursosMentory                 | der called a workspace.<br>e for this session.<br>rroyecto:<br>not ask again |                     | Browse.                   |
| <ul> <li>book</li> <li>cursosMentor</li> <li>adt</li> <li>eclipse</li> <li>sdk</li> <li>proyectos</li> <li>adt-undle-windows-x86_64-20130729.zip</li> <li>elOrienta_internet</li> <li>elOriental0_11</li> <li>FFOutput</li> <li>Garmin</li> </ul> | ADT stores your projects in a fo<br>Choose a workspace folder to u<br>Workspace: C:\cursosMentor\                | der called a workspace.<br>e for this session.<br>proyectos<br>not ask again | 0                   | Browse.      K     Cancel |

Seleccionaremos un directorio sencillo y fácil de recordar.

Importante: Recomendamos usar el directorio C:\cursosMentor\proyectos como carpeta personal.

Finalmente hacemos clic en OK para abrir Eclipse ADT:

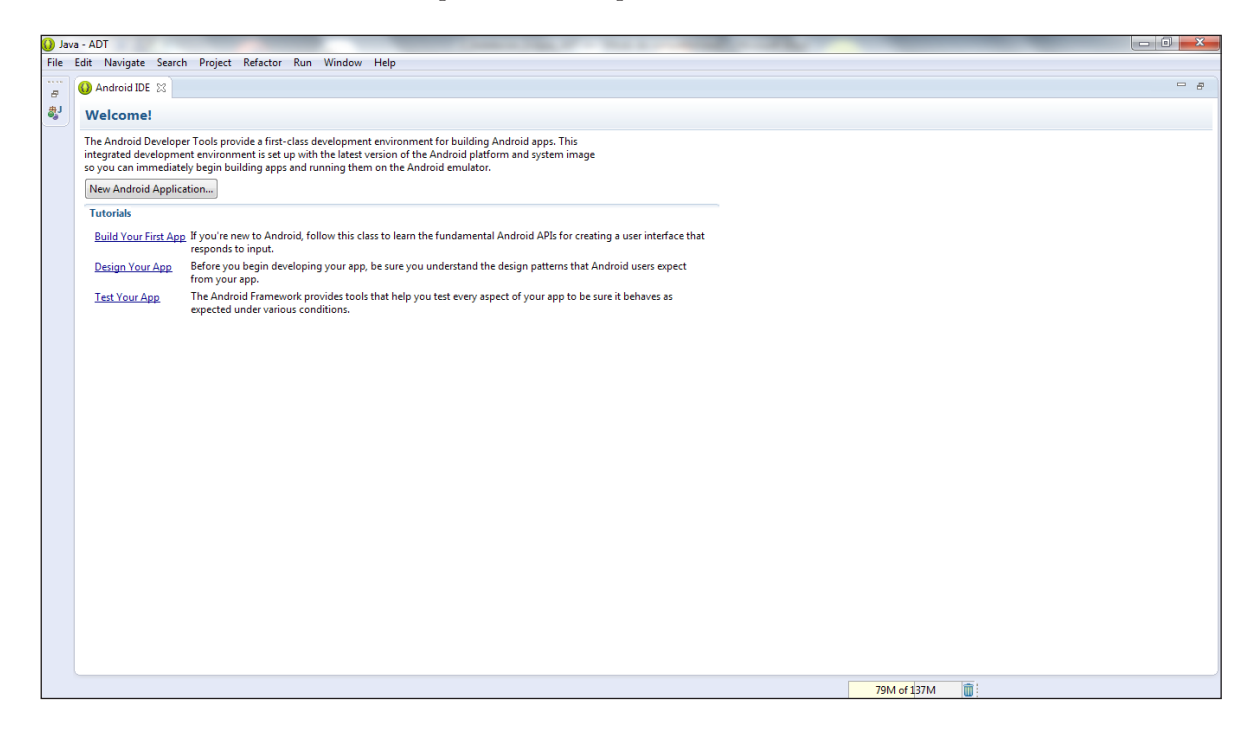

Si cerramos la pestaña abierta, podemos ver ya el entorno de desarrollo que deberías conocer si has hecho del curso de inciación:

| 🕖 Java - ADT                               | the second second second second second second second second second second second second second second second s |          |        | -        |        |      |                                                |            |
|--------------------------------------------|----------------------------------------------------------------------------------------------------|----------|--------|----------|--------|------|------------------------------------------------|------------|
| File Edit Navigate Search Project Refactor | Run Window Help                                                                                                |          |        |          |        |      |                                                |            |
| ■ • 8 • • • • • • • • • • • • • • • • •    | ) • % •   X   # @ •   <b>/ • @</b>   ½ • § •                                                                   |          | *   12 |          |        |      | Quick Access                                   | 📑 🔡 🐉 Java |
| 😫 Peckage Explorer 🛛 🕒 🏠 🤝 🗆 🗆             |                                                                                                    |          |        |          |        | - 0  | BE Outline 183<br>An outline is not available. |            |
|                                            | Problems 🕱 @ Javadoc 😡 Declaration                                                                             |          |        |          |        |      |                                                | ▽ - 8      |
|                                            | Description                                                                                                    | Resource | Path   | Location | Туре   |      |                                                |            |
|                                            |                                                                                                    |          |        |          |        |      |                                                |            |
|                                            |                                                                                                    |          |        |          |        |      |                                                |            |
|                                            |                                                                                                    |          |        |          |        |      |                                                |            |
|                                            |                                                                                                    |          |        |          |        |      |                                                |            |
|                                            |                                                                                                    |          |        |          |        |      |                                                |            |
|                                            |                                                                                                    |          |        |          | 91M of | 137M |                                                |            |

Ahora vamos a comprobar en las preferencias que la versión de Java en Eclipse ADT es correcta para compilar proyectos de Android. Para ello, hacemos clic en la opción del menú "Window-> Preferences...", hacemos clic en el panel izquierdo sobre "Java->Installed JREs" y seleccionamos "jre7" en el campo "Installed JREs":

| Preferences                                                                                                    |                                   |                                                   |                                   |                                                                        |
|----------------------------------------------------------------------------------------------------|-----------------------------------|---------------------------------------------------|-----------------------------------|------------------------------------------------------------------------|
| type filter text                                                                                                    | Installed JRE                     | 5                                                 |                                   |                                                                        |
| <ul> <li>▷ General</li> <li>▷ Android</li> <li>▷ Ant</li> </ul>                                                                                                    | Add, remove or<br>Installed JREs: | r edit JRE definitions. By default, the checked J | IRE is added to the build path of | newly created Java projects.                                           |
| ⊳ C/C++                                                                                                    | Name                              | Location                                          | Туре                              | Add                                                                    |
| ⊳ Heip<br>⊳ Install/Update                                                                                                    | 🔽 🛋 jre7                          | C:\Archivos de programa\Java\jre7                 | Standard VM                       |                                                                        |
| <ul> <li>Java</li> <li>Appearance</li> <li>Build Path</li> <li>Code Style</li> <li>Compiler</li> <li>Debug</li> <li>Editor</li> <li>Installed JREs</li> <li>JUnit</li> <li>Properties Files Editor</li> <li>Run/Debug</li> </ul> |                                   |                                                   |                                   | <u>E</u> dit<br>Dupli <u>c</u> ate<br><u>R</u> emove<br><u>S</u> earch |
| <ul> <li>▶ Team<br/>Validation</li> <li>▶ XML</li> </ul>                                                                                                    |                                   |                                                   |                                   | DK Cancel                                                              |

Para finalizar, en esta ventana hay que seleccionar la versión de Java utilizada para compilar los proyectos de Android. Para ello hacemos clic en "Java->Compiler" y elegimos "1.6" en el campo "Compiler compliance settings":

| O Preferences                                                                                                    |                                                                                                    |                                                                                                    |
|----------------------------------------------------------------------------------------------------|----------------------------------------------------------------------------------------------------|----------------------------------------------------------------------------------------------------|
| type filter text                                                                                                    | Compiler                                                                                                    | $\Leftrightarrow \bullet \Rightarrow \Rightarrow \bullet \bullet$                                                                                             |
| type filter text<br>General<br>Android<br>Ant<br>C/C++<br>Help<br>Install/Update<br>Java<br>Appearance<br>Build Path<br>Code Style<br>Compiler<br>Debug<br>Editor<br>Installed JREs<br>JUnit<br>Properties Files Editor<br>Run/Debug<br>Team<br>Validation | Compiler         JDK Compliance         Compiler compliance level:         Image: Compliance compliance settings         Generated .class files compatibility:         Source compatibility:         Disallow identifiers called 'assert':         Disallow identifiers called 'enum':         Classfile Generation         Image: Add variable attributes to generated class files (used by the debuge)         Image: Add source file name to generated class files (used by the debuge)         Image: Preserve unused (never read) local variables         Image: Inline finally blocks (larger class files, but improved performance) | $(-) \bullet \bullet \bullet \bullet \bullet \bullet \bullet \bullet \bullet \bullet \bullet \bullet \bullet \bullet \bullet \bullet \bullet \bullet \bullet$ |
| ?                                                                                                    | When selecting 1.6 compliance, make sure to have a compatible activated (currently 1.7). <u>Configure</u> Restore Defaults                                                                                                    | Apply                                                                                                    |

Es muy importante comprobar la versión de java de compilación

#### 5. Añadir versiones y componentes de Android

Aunque Eclipse ADT incluye ya la última versión del SDK Android, el último paso de la configuración consiste en descargar e instalar los componentes restantes del SDK que utilizaremos en este curso.

El SDK utiliza una estructura modular que separa las distintas versiones de Android, complementos, herramientas, ejemplos y la documentación en un único paquete que se puede instalar por separado. **En este curso vamos a usar la versión 4.3, por ser la última** en el

momento de redacción de la documentación. No obstante, vamos a emplear sentencias compatibles y recompilables en otras versiones.

Para añadir esta versión hay que hacer clic en la opción "Android SDK Manager" del menú principal "Window" de **Eclipse**:

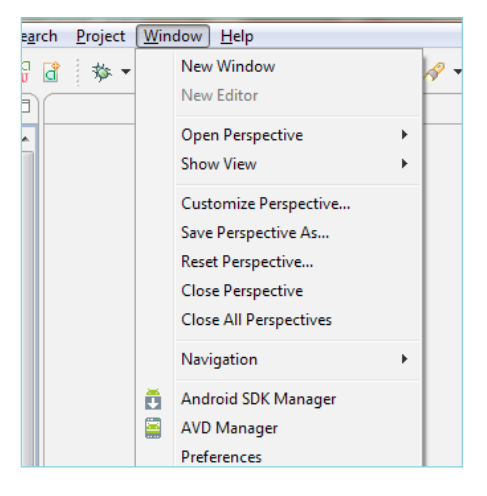

Eclipse ADT también dispone de un botón de acceso directo:

| 🚺 Ji         | ava - Al     | DT               |                 |                 |          |             |                |              |   |   | 1.000 | - |     |
|--------------|--------------|------------------|-----------------|-----------------|----------|-------------|----------------|--------------|---|---|-------|---|-----|
| <u>F</u> ile | <u>E</u> dit | <u>N</u> avigate | Se <u>a</u> rch | <u>P</u> roject | Refactor | <u>R</u> un | <u>W</u> indow | <u>H</u> elp |   |   |       |   |     |
| 1            | • 🖫          | R A              | 1               | 🗸 🔹 🖸           | │恭▼      | 0 -         | <b>9</b> • X   | :⊕           | ¢ | • | • 😕   |   | • 🖗 |
| Ħ            | Packag       | ge Explore       | 3 🗉             | \$₽\$           |          |             |                |              |   |   |       |   |     |

Si lo hacemos, se abrirá la ventana siguiente:

| ckages Tools                                   |               |        |                          |                    |
|------------------------------------------------|---------------|--------|--------------------------|--------------------|
| Path: C:\cursosMentor\adt\sdk                  |               |        |                          |                    |
| ckages                                         |               |        |                          |                    |
| Name                                           | API           | Rev.   | Status                   |                    |
| 🖉 🦳 Tools                                      |               |        |                          |                    |
| Android SDK Tools                              |               | 22.0.5 | Installed                |                    |
| Android SDK Platform-tools                     |               | 18.0.1 | ➡ Installed              |                    |
| Android SDK Build-tools                        |               | 18.0.1 |                          |                    |
| Android SDK Build-tools                        |               | 17     | Not installed            |                    |
| Carrier Android 4.3 (API 18)                   |               |        |                          |                    |
| Documentation for Android SDK                  | 18            | 1      | Not installed            |                    |
| 🔲 🏺 SDK Platform                               | 18            | 1      | 👼 Installed              |                    |
| 🔲 👗 Samples for SDK                            | 18            | 1      | Not installed            |                    |
| 🔽 🔢 ARM EABI v7a System Image                  | 18            | 1      | Update available: rev. 2 |                    |
| 🔲 🔢 Intel x86 Atom System Image                | 18            | 1      | Not installed            |                    |
| 🔲 🙀 Google APIs                                | 18            | 2      | Not installed            |                    |
| Sources for Android SDK                        | 18            | 1      | Not installed            |                    |
| C Android 4.2.2 (API 17)                       |               |        |                          |                    |
| Android 4.1.2 (API 16)                         |               |        |                          |                    |
| 🔲 🔁 Android 4.0.3 (API 15)                     |               |        |                          |                    |
| 🕅 🔂 Android 4.0 (API 14)                       |               |        |                          |                    |
| [1] 12 Android 3.2 (API 13)                    |               |        |                          |                    |
| 🔲 🔁 Android 3.1 (API 12)                       |               |        |                          |                    |
| [1] 1.1 Android 3.0 (API 11)                   |               |        |                          |                    |
| 🔲 🔁 Android 2.3.3 (API 10)                     |               |        |                          |                    |
| Android 2.2 (API 8)                            |               |        |                          |                    |
| 🔲 🔁 Android 2.1 (API 7)                        |               |        |                          |                    |
| 🔲 🌄 Android 1.6 (API 4)                        |               |        |                          |                    |
| 🔲 🔁 Android 1.5 (API 3)                        |               |        |                          |                    |
| 🕅 🚞 Extras                                     |               |        |                          |                    |
| w: 🔽 Updates/New 📝 Installed 🛛 🔲 Obsolete Sele | ect New or Up | dates  |                          | Install 2 packages |
|                                                |               |        |                          |                    |
| by:      API level      Repository             | elect All     |        |                          | Delete 1 package   |
|                                                |               |        |                          |                    |

Para instalar la versión 4.3 (si no lo está ya), seleccionamos los paquetes que se muestran en la siguiente ventana:

| rages Tools                                                                                                    |                            |                       |     |                                                                                                    |                 |                           |
|----------------------------------------------------------------------------------------------------|----------------------------|-----------------------|-----|----------------------------------------------------------------------------------------------------|-----------------|---------------------------|
| Path: C:\cursosMentor\adt\sdk                                                                                                    |                            |                       |     |                                                                                                    |                 |                           |
| kages                                                                                                    |                            |                       |     |                                                                                                    |                 |                           |
|                                                                                                    | 4.01                       |                       | ~   |                                                                                                    |                 |                           |
| Name                                                                                                    | API                        | Kev.                  | Sta | itus                                                                                                    |                 |                           |
| Cols                                                                                                    |                            |                       | _   |                                                                                                    |                 |                           |
| Android SDK Tools                                                                                                    |                            | 22.0.5                | ×   | Installed                                                                                                    |                 |                           |
| 🔲 🥓 Android SDK Platform-tools                                                                                                    |                            | 18.0.1                | V   | Installed                                                                                                    |                 |                           |
| 🔲 🥕 Android SDK Build-tools                                                                                                    |                            | 18.0.1                | N.  | Installed                                                                                                    |                 |                           |
| 🔲 🥓 Android SDK Build-tools                                                                                                    |                            | 17                    |     | Not installed                                                                                                    |                 |                           |
| C C C C C C C C C C C C C C C C C C C                                                                                                    |                            |                       |     |                                                                                                    |                 |                           |
| 🔲 👔 Documentation for Android SDK                                                                                                    | 18                         | 1                     |     | Not installed                                                                                                    |                 |                           |
| 🔲 📫 SDK Platform                                                                                                    | 18                         | 1                     | ~   | Installed                                                                                                    |                 |                           |
| 🔲 📥 Samples for SDK                                                                                                    | 18                         | 1                     |     | Not installed                                                                                                    |                 |                           |
| 📝 🔢 ARM EABI v7a System Image                                                                                                    | 18                         | 1                     | Ū.  | Update available: rev. 2                                                                                                    |                 |                           |
| 👿 💵 Intel x86 Atom System Image                                                                                                    | 18                         | 1                     |     | Not installed                                                                                                    |                 |                           |
| 🔲 🫱 Google APIs                                                                                                    | 18                         | 2                     |     | Not installed                                                                                                    |                 |                           |
| Sources for Android SDK                                                                                                    | 18                         | 1                     |     | Not installed                                                                                                    |                 |                           |
| 🔲 🔂 Android 4.2.2 (API 17)                                                                                                    |                            |                       |     |                                                                                                    |                 |                           |
| 🔲 🔂 Android 4.1.2 (API 16)                                                                                                    |                            |                       |     |                                                                                                    |                 |                           |
| 🔲 🔁 Android 4.0.3 (API 15)                                                                                                    |                            |                       |     |                                                                                                    |                 |                           |
| 🕅 🔁 Android 4.0 (API 14)                                                                                                    |                            |                       |     |                                                                                                    |                 |                           |
| 🕅 🔁 Android 3.2 (API 13)                                                                                                    |                            |                       |     |                                                                                                    |                 |                           |
| 🕅 🔁 Android 3.1 (API 12)                                                                                                    |                            |                       |     |                                                                                                    |                 |                           |
| Android 3.0 (API 11)                                                                                                    |                            |                       |     |                                                                                                    |                 |                           |
| Android 2.3.3 (API 10)                                                                                                    |                            |                       |     |                                                                                                    |                 |                           |
| Android 2.2 (API 8)                                                                                                    |                            |                       |     |                                                                                                    |                 |                           |
| C Android 2.1 (API 7)                                                                                                    |                            |                       |     |                                                                                                    |                 |                           |
| C Android 1.6 (API 4)                                                                                                    |                            |                       |     |                                                                                                    |                 |                           |
| Android 1.5 (API 3)                                                                                                    |                            |                       |     |                                                                                                    |                 |                           |
| Extras                                                                                                    |                            |                       |     |                                                                                                    |                 |                           |
| Android Support Repository                                                                                                    |                            | 2                     |     | Not installed                                                                                                    |                 |                           |
| Android Support Library                                                                                                    |                            | 18                    |     | Installed                                                                                                    |                 |                           |
| Guogle Adriob Ads SUK                                                                                                    |                            | - 11                  |     | Not installed                                                                                                    |                 |                           |
| Google Analytics App Tracking SUK                                                                                                    |                            | 3                     |     | Not installed                                                                                                    |                 |                           |
|                                                                                                    | (                          | 5                     | -   | Not installed                                                                                                    |                 |                           |
| Google Play services                                                                                                    |                            | 10                    | -   | Not installed                                                                                                    |                 |                           |
| Google Repository                                                                                                    |                            | 2                     |     | Not installed                                                                                                    |                 |                           |
| 🔄 🚹 Google Play APK Expansion Library                                                                                                    |                            | 3                     |     | ivot installed                                                                                                    |                 |                           |
|                                                                                                    |                            | 4                     |     | ivot installed                                                                                                    |                 |                           |
| Google Play Billing Library                                                                                                    |                            | 2                     |     | Not installed                                                                                                    |                 |                           |
| Google Play Billing Library     Google Play Licensing Library                                                                                                    |                            | 0                     |     | Not installed                                                                                                    |                 |                           |
| Google Play Billing Library     Google Play Licensing Library     Google USB Driver     Google USB Driver                                                                                                    |                            | 8                     |     | ALC: A REAL PROPERTY OF A REAL PROPERTY OF A REAL P |                 |                           |
| Google Play Billing Library Google Play Licensing Library Google Play Licensing Library Google USB Driver Google Web Driver                                                                                                    |                            | 8<br>2                | C   | Not installed                                                                                                    |                 |                           |
| Google Play Billing Library     Google Play Licensing Library     Google VSB Driver     Google Web Driver     Google Web Driver     Intel x86 Emulator Accelerator (HAXM)                                                                                                    |                            | 8<br>2<br>3           |     | Not installed<br>Not installed                                                                                                    |                 |                           |
| Google Play Billing Library         Google Play Licensing Library         Google VBS Driver         Google Web Driver         Intel x86 Emulator Accelerator (HAXM)         Wr.       Updates/New Installed                                                                                                    | lew or Up                  | 8<br>2<br>3<br>odates |     | Not installed<br>Not installed                                                                                                    | Instal          | 4 packages                |
| Google Play Billing Library         Google Play Licensing Library         Google VSB Driver         Google Web Driver         Google Web Driver         Google Web Driver         Intel x86 Emulator Accelerator (HAXM)         w:       Updates/New         Installed       Obsolete         Select N         :by:       API level | l <u>ew</u> or Up<br>t All | 8<br>2<br>3           |     | Not installed<br>Not installed                                                                                                    | Instal<br>Delet | 4 packages<br>e 1 package |

Nota: la revisión de las versiones de Android puede ser superior cuando al alumno o alumna instale el SDK.

Una vez hemos pulsado el botón "Install 4 packages", aparece esta ventana y seleccionamos la opción "Accept All" y, después, hacemos clic en "Install":

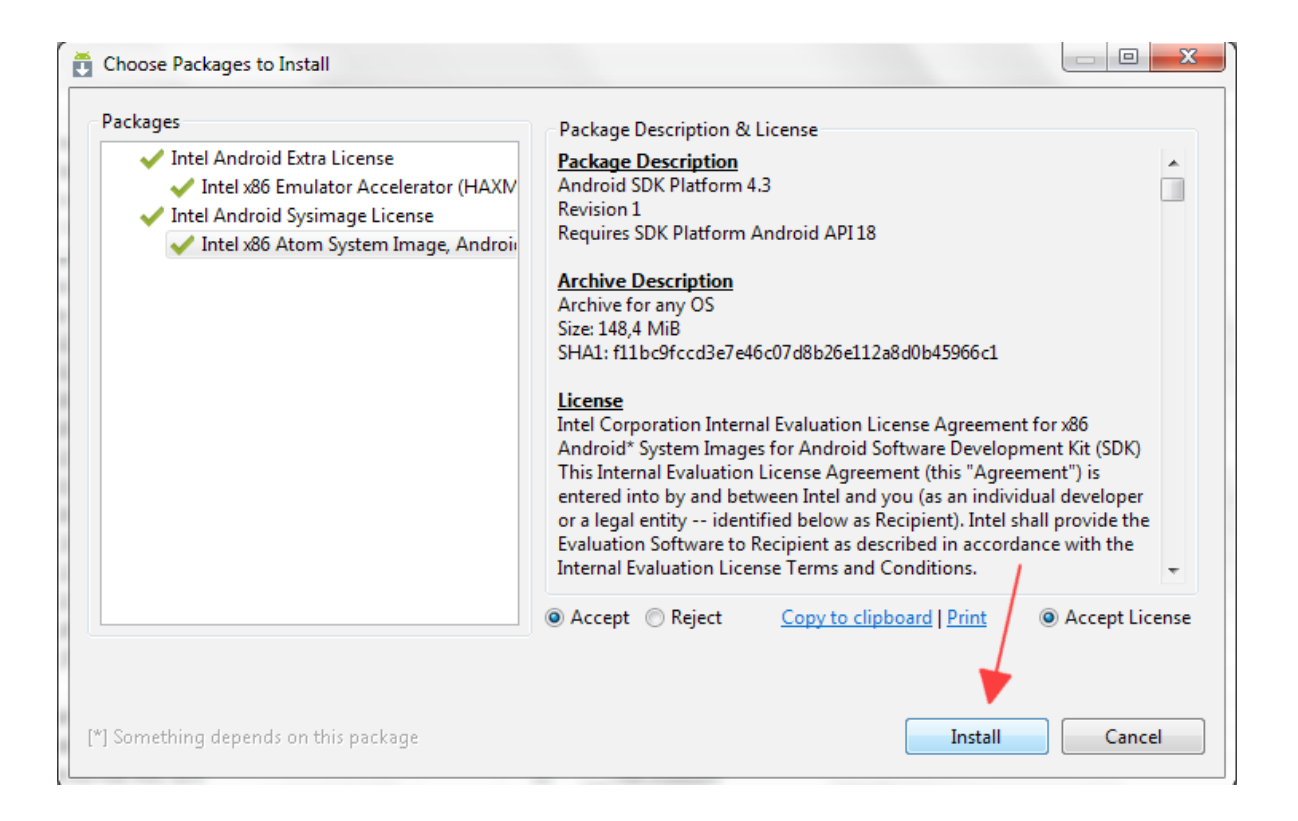

El instalador tarda un rato (10-20 minutos) en descargar e instalar los paquetes. Una vez acabado se indicará que la instalación ha finalizado correctamente.

#### Definición del dispositivo virtual de Android

Para poder hacer pruebas de las aplicaciones Android que desarrollemos sin necesidad de disponer de un teléfono Android, el SDK incluye la posibilidad de definir un Dispositivo Virtual de Android (en inglés, **AVD**, **Android Virtual Device**). Este dispositivo emula un terminal con Android instalado.

Antes de crear el AVD, es recomendable instalar el acelerador por hardware de Intel del AVD llamado **Intel Hardware Accelerated Execution Manager**. Así, conseguiremos que el AVD se ejecute con mayor rapidez y eficiencia. Si abres el explorador de ficheros en el directorio: Debes ejecutar el archivo

C:\cursosMentor\adt\sdk\extras\intel\Hardware\_Accelerated\_Execution\_ Manager\IntelHaxm.exe:

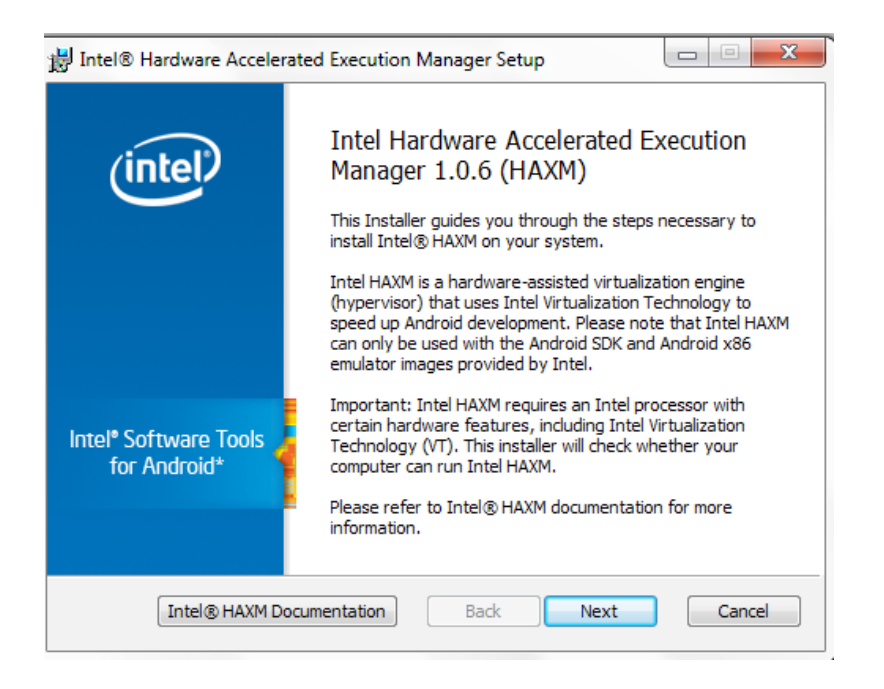

Es recomendable dejar que el instalador elija la memoria por defecto utilizada:

| J Intel® Hardware Accelerated Execution Manager Setup                                                                                                    |                  |             |  |  |  |  |
|----------------------------------------------------------------------------------------------------|------------------|-------------|--|--|--|--|
| Intel® Hardware Accelerated Execution Manager<br>Memory limit for Intel HAXM                                                                                                    |                  |             |  |  |  |  |
| Intel HAXM reserves a portion of RAM when running. Please set the maximum amount of RAM available for Intel HAXM to use for all x86 emulator instances.<br>Note: Setting a large memory reservation may cause other programs to run slowly when using the x86 Android emulator with HAXM. |                  |             |  |  |  |  |
| Oefault Value                                                                                                    | 1024 MB          |             |  |  |  |  |
| Set manually                                                                                                    | 1024 MB 🔻        |             |  |  |  |  |
| The value must be between 512 Mb and 1.8 Gb                                                                                                    |                  |             |  |  |  |  |
| Intel® HAXM Do                                                                                                    | cumentation Back | Next Cancel |  |  |  |  |

A continuación, pulsamos el botón "Next":

| i | J Intel® Hardware Accelerated Execution Manager Setup                                      |
|---|--------------------------------------------------------------------------------------------|
|   | Ready to install Intel® Hardware Accelerated Execution Manager                             |
|   | Intel HAXM will use 1024 MB of system memory for all x86 Android emulator instances.       |
|   | Note: The memory reservation setting can be changed by running this installer again.       |
|   | We log successful installations of HAXM.                                                   |
|   | For more information on Intel HAXM memory usage, please refer to Intel HAXM documentation. |
|   |                                                                                            |
|   |                                                                                            |
|   |                                                                                            |
|   |                                                                                            |
|   | Intel® HAXM Documentation Back Install Cancel                                              |

Si pulsamos el botón "Install", se instalará el la utilidad:

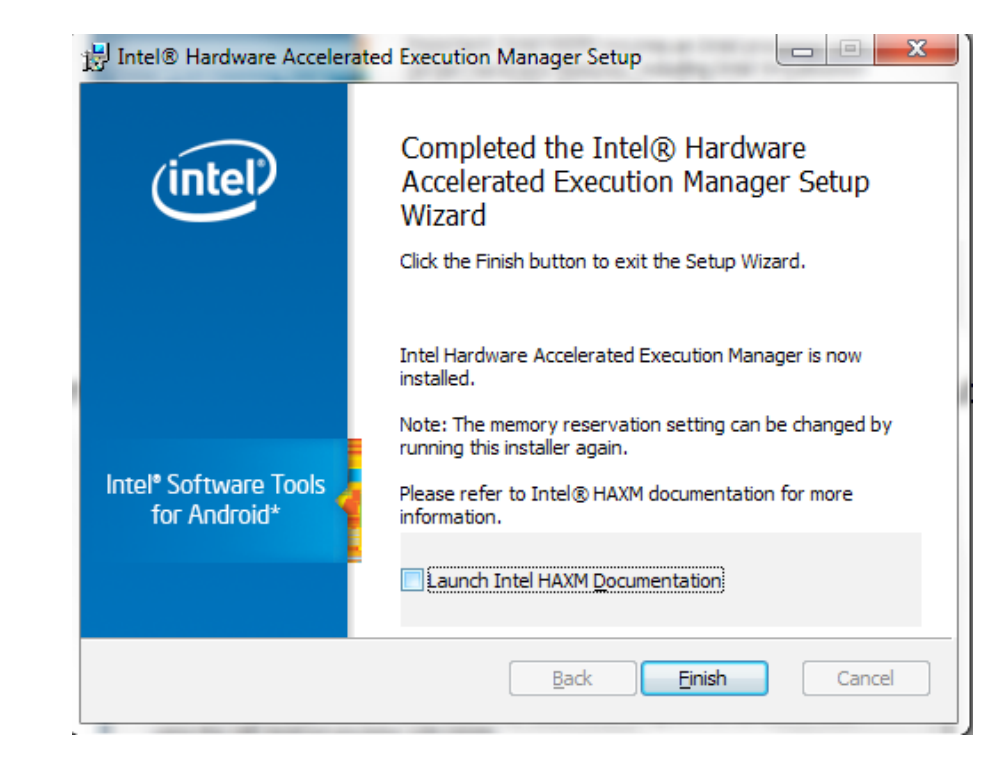

#### Atención:

Este acelerador de hardware sólo está **disponible en algunos procesadores de Intel** que disponen de tecnología de virtualización (VT=Virtualization Technology). Además, sólo está disponible para **el sistema operativo Windows**. Independientemente de que hayas podido instalar el acelerador, continuamos definiendo el AVD. A continuación, hacemos clic en la opción "Android AVD Manager" del menú principal "Window" de **Eclipse**:

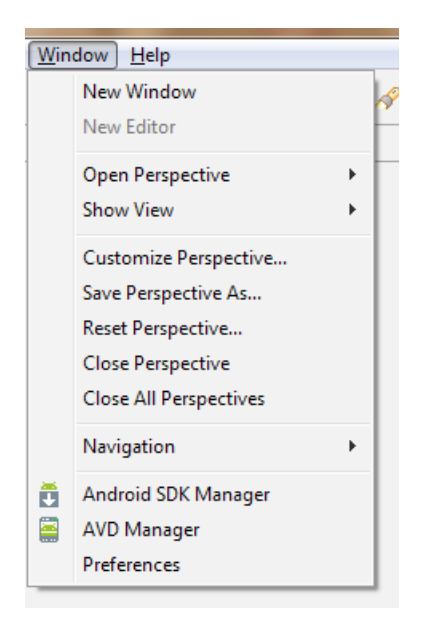

Aparecerá la siguiente ventana:

| rintual devices<br>Installed packages | List of existing Android Virtual Devices located at C:\Documents and Settings\t146906android\avd |                  |          |           |         |         |  |  |  |
|---------------------------------------|--------------------------------------------------------------------------------------------------|------------------|----------|-----------|---------|---------|--|--|--|
| vailable packages                     | AVD Name                                                                                         | Target Name      | Platform | API Level | CPU/ABI | New     |  |  |  |
|                                       |                                                                                                  | No AVD available |          |           |         | Edit    |  |  |  |
|                                       |                                                                                                  |                  |          |           |         |         |  |  |  |
|                                       |                                                                                                  |                  |          |           |         | Delete  |  |  |  |
|                                       |                                                                                                  |                  |          |           |         | Repair  |  |  |  |
|                                       |                                                                                                  |                  |          |           |         | Detaile |  |  |  |
|                                       |                                                                                                  |                  |          |           |         |         |  |  |  |
|                                       |                                                                                                  |                  |          |           |         | Start   |  |  |  |
|                                       |                                                                                                  |                  |          |           |         |         |  |  |  |
|                                       |                                                                                                  |                  |          |           |         |         |  |  |  |
|                                       |                                                                                                  |                  |          |           |         |         |  |  |  |
|                                       |                                                                                                  |                  |          |           |         |         |  |  |  |
|                                       |                                                                                                  |                  |          |           |         |         |  |  |  |
|                                       |                                                                                                  |                  |          |           |         | Defeate |  |  |  |
|                                       |                                                                                                  |                  |          |           |         | Refresh |  |  |  |

Hacemos clic en el botón "New" de la ventana anterior y la completamos como se muestra en la siguiente ventana:

| 🚯 Create new Andro | id Virtual Device (AVD)                                            |  |  |  |  |
|--------------------|--------------------------------------------------------------------|--|--|--|--|
| AVD Name:          | cursoAndroid                                                       |  |  |  |  |
| Device:            | 4.0" WVGA (480 × 800: hdpi) ▼                                      |  |  |  |  |
| Target:            | Android 4.3 - API Level 18 👻                                       |  |  |  |  |
| CPU/ABI:           | Intel Atom (x86) 👻                                                 |  |  |  |  |
| Keyboard:          | Hardware keyboard present                                          |  |  |  |  |
| Skin:              | Display a skin with hardware controls                              |  |  |  |  |
| Front Camera:      | None                                                               |  |  |  |  |
| Back Camera:       | None                                                               |  |  |  |  |
| Memory Options:    | RAM: 512 VM Heap: 32                                               |  |  |  |  |
| Internal Storage:  | 200 MiB 🔻                                                          |  |  |  |  |
| SD Card:           | ● Size:         100         MiB ▼           ⑦ File:         Browse |  |  |  |  |
| Emulation Options: | Snapshot Use Host GPU                                              |  |  |  |  |
| Override the exist | ing AVD with the same name                                         |  |  |  |  |
|                    | OK Cancel                                                          |  |  |  |  |

30

Si no has podido instalar el acelerador del emulador, debes seleccionar el campo CPU/ABI siguiente:

| AVD Name:          | cursoAndroid                                 |                                              |  |  |  |  |  |
|--------------------|----------------------------------------------|----------------------------------------------|--|--|--|--|--|
| Device:            | 4.0" WVGA (480 × 800: hdpi)                  |                                              |  |  |  |  |  |
| Target             | Android 4.3 - ADI Level 18                   |                                              |  |  |  |  |  |
| courses.           |                                              |                                              |  |  |  |  |  |
| CPU/ABI:           | ARM (armeabi-v/a)                            |                                              |  |  |  |  |  |
| Keyboard:          | Hardware keyboard present                    |                                              |  |  |  |  |  |
| Skin:              | Display a skin with hardware controls        |                                              |  |  |  |  |  |
| Front Camera:      | None v                                       |                                              |  |  |  |  |  |
| Back Camera:       | None 🔻                                       |                                              |  |  |  |  |  |
| Memory Options:    | RAM: 512 VM Heap: 32                         |                                              |  |  |  |  |  |
| Internal Storage:  | 200 Mil                                      | Β ▼                                          |  |  |  |  |  |
| SD Card:           |                                              |                                              |  |  |  |  |  |
|                    | Size: 100 MiB                                | •                                            |  |  |  |  |  |
|                    | Sile: Brov                                   | vse                                          |  |  |  |  |  |
| 5 1 C 0 C          | Snapshot 🔲 Use Host GPU                      |                                              |  |  |  |  |  |
| Emulation Options: | Override the existing AVD with the same name |                                              |  |  |  |  |  |
| Override the exist | ting AVD with the same name                  | Override the existing AVD with the same name |  |  |  |  |  |
| Override the exist | ting AVD with the same name                  |                                              |  |  |  |  |  |

La opción "Snapshot-> Enabled" permite guardar el estado del dispositivo de forma que todos los cambios que hagamos, como cambiar la configuración de Android o instalar aplicaciones, queden guardados. Así, la próxima vez que accedamos al emulador, se recupera automáticamente el último estado.

#### Importante:

En el curso hemos creado un dispositivo virtual que no guarda el estado porque puede producir problemas de ejecución con Eclipse ADT. En todo caso, el alumno o alumna puede usar la opción "Edit" del AVD cuando crea necesario que los últimos cambios sean almacenados para la siguiente sesión de trabajo.

| droid virtual Device | es Device Definitions       |                         |                |                  |                                              |
|----------------------|-----------------------------|-------------------------|----------------|------------------|----------------------------------------------|
| st of existing Andro | oid Virtual Devices located | at C:\Users\Ali y David | d\.android\avd |                  |                                              |
| AVD Name             | Target Name                 | Platform                | API Level      | CPU/ABI          | New                                          |
| ✓ cursoAndroid       | Android 4.3                 | 4.3                     | 18             | Intel Atom (x86) | Edit<br>Delete<br>Repair<br>Details<br>Start |

Para acabar, basta con hacer clic en "OK":

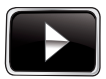

Puedes encontrar el vídeo "Cómo instalar Eclipse ADT", que muestra de manera visual los pasos seguidos en las explicaciones anteriores.

## Unidad 1. Multimedia y Gráficos en Android

#### 1. Introducción

En esta Unidad vamos a explicar cómo **diseñar aplicaciones multimedia** Android para oír música, grabar con el micrófono y cargar vídeos desde una tarjeta SD.

Algunas aplicaciones Android deben mostrar un aspecto dinámico o representar algún dato en forma gráfica para que el usuario visualice mejor la información que se le está ofreciendo. Como hemos comentado anteriormente en el curso, una aplicación Android tiene éxito si está bien programada internamente y, además, si tiene una apariencia atractiva exteriormente.

Para poder desarrollar aplicaciones que incluyan estas funcionalidades es necesario adquirir previamente los **Conceptos básicos de gráficos en Android**.

Los gráficos 2D/3D y las animaciones suelen ser muy útiles para presentar visualmente información al usuario.

Para adquirir estas destrezas como programador Android, aprenderemos a animar imágenes de forma sencilla utilizando la **API de animaciones de Android**.

Después, veremos qué es una **Vista de tipo Superficie** (**ViewSurface**) y sus aplicaciones más interesantes.

Finalmente, estudiaremos cómo aplicar a proyectos Android la conocidísima **librería OpenGL para crear gráficos en 2D y 3D**, aplicarles colores, animarlos y permitir que el usuario interaccione con ellos.

#### 2. Android Multimedia

Hoy en día, los dispositivos móviles han sustituido a muchos antiguos aparatos que utilizábamos para escuchar música, grabar conversaciones, ver vídeos, etcétera.

En este apartado vamos a ver cómo diseñar aplicaciones multimedia Android y reproducir este tipo de archivos de audio y vídeo.

Mediante ejemplos prácticos expondremos una explicación detallada de las funciones propias del SDK que permitirán implementar una aplicación multimedia.

La integración de contenido multimedia en aplicaciones Android resulta muy sencilla e intuitiva gracias a la gran variedad de clases que proporciona su SDK.

En concreto, podemos reproducir audio y vídeo desde:

- Un fichero almacenado en el dispositivo, normalmente en la tarjeta externa SD.
- Un recurso que está embutido en el paquete de la aplicación (fichero .apk).
- Mediante el *streaming*: distribución de multimedia a través de una red de manera que el usuario accede al contenido al mismo tiempo que se descarga. Los protocolos admitidos son dos: http:// y rtp://.

También es posible grabar audio y vídeo, siempre y cuando el *hardware* del dispositivo lo permita.

A continuación, se muestra un listado de las clases de Android que nos permiten acceder a estos servicios Multimedia:

- MediaPlayer: reproduce audio y vídeo desde ficheros o de streamings.
- MediaController: representa los controles estándar para MediaPlayer (botones de reproducir, pausa, stop, etcétera).
- VideoView: Vista que permite la reproducción de vídeo.
- MediaRecorder: clase que permite grabar audio y vídeo.
- AsyncPlayer: reproduce una lista de archivos de tipo audio desde un hilo secundario.
- AudioManager: gestor del sonido del sistema operativo de varias propiedades como son el volumen, los tonos de llamada/notificación, etcétera.
- AudioTrack: reproduce un archivo de audio PCM escribiendo un búfer directamente en el *hardware*. PCM son las siglas de *Pulse Code Modulation*, que es un procedimiento de modulación utilizado para transformar una señal analógica en una secuencia de bits.
- SoundPool: gestiona y reproduce una colección de recursos de audio de corta duración.
- JetPlayer: reproduce audio y video interactivo creado con SONiVOX JetCreator.
- Camera: clase para tomar fotos y video con la cámara.
- FaceDetector: clase para identificar la cara de las personas en una imagen de tipo bitmap.

El sistema operativo Android soporta una gran cantidad de tipos de formatos multimedia, la mayoría de los cuales pueden ser tanto decodificados como codificados. A continuación, mostramos una tabla con los **formatos nativos multimedia soportados por Android**. Hay que tener en cuenta que algunos modelos de dispositivos pueden incluir formatos adicionales que no se incluyen en esta tabla, como DivX.

| Тіро   | Formato   | Codifica                | Decodifica                   | Información                          | Extensión<br>fichero                  |
|--------|-----------|-------------------------|------------------------------|--------------------------------------|---------------------------------------|
|        | Н.263     | Sí                      | Sí                           |                                      | 3GPP (.3gp)<br>MPEG-4<br>(.mp4)       |
| Video  | H.264 AVC | a partir<br>Android 3.0 | Sí                           | Baseline Profile<br>(BP)             | 3GPP (.3gp)<br>MPEG-4<br>(.mp4)       |
|        | MPEG-4 SP |                         | Sí                           |                                      | 3GPP (.3gp)                           |
|        | WP8       |                         | a partir<br>Android<br>2.3.3 | Streaming a partir<br>de Android 4.0 | WebM<br>(.webm)<br>Matroska<br>(.mkv) |
| Tipo   | Formato   | Codifica                | Decodifica                   | Información                          | Extensión<br>fichero                  |
|        | JPEG      | Sí                      | Sí                           | Base + progresivo                    | JPEG (.jpg)                           |
|        | GIF       |                         | Sí                           |                                      | GIF (.gif)                            |
|        | PNG       | Sí                      | Sí                           |                                      | PNG (.png)                            |
| Imagen | BMP       |                         | Sí                           |                                      | BMP (.bmp)                            |
|        | WEBP      | a partir<br>Android 4.0 | a partir<br>Android 4.0      |                                      | WebP<br>(.webp)                       |

| Tipo  | Formato    | Codifica                | Decodifica                 | Información                                                                                                    | Extensión<br>fichero                                                                                      |  |
|-------|------------|-------------------------|----------------------------|----------------------------------------------------------------------------------------------------|----------------------------------------------------------------------------------------------------|--|
|       | AAC LC/LTP | Sí                      | Sí                         | Mono/estéreo                                                                                                    |                                                                                                    |  |
|       | HE-AACv1   | a partir<br>Android 4.1 | Sí                         | con cualquier<br>combinación estándar<br>de frecuencia >                                                                | 3GPP (.3gp)<br>MPEG-4(.                                                                                   |  |
|       | HE-AACv2   |                         | Sí                         | 160 Kbps y ratios<br>de muestreo de 8 a<br>48kHz                                                                        | mp4)<br>No soporta<br>raw AAC<br>(.aac) ni                                                                |  |
|       | AAC ELD    | a partir<br>Android 4.1 | a partir<br>Android<br>4.1 | Mono/estéreo,<br>16-8kHz                                                                                                | MPEG-TS (.ts)                                                                                             |  |
|       | AMR-NB     | Sí                      | Sí                         | 4.75 a 12.2 Kbps<br>muestreada a @ 8kHz                                                                                 | 3GPP (.3gp)                                                                                               |  |
|       | AMR-WB     | Sí                      | Sí                         | 9 ratios de 6.60 Kbps<br>a 23.85 Kbps a @<br>16kHz                                                                      | 3GPP (.3gp)                                                                                               |  |
| Audio | MP3        |                         | Sí                         | Mono/estéreo de 8 a<br>320 Kbps, frecuencia<br>de muestreo<br>constante (CBR) o<br>variable (VBR)                       | MP3 (.mp3)                                                                                                |  |
|       | MIDI       |                         | Sí                         | MIDI tipo 0 y 1. DLS<br>v1 y v2. XMF y XMF<br>móvil. Soporte para<br>tonos de llamada<br>RTTTL / RTX, OTA y<br>iMelody. | Tipo 0 y 1<br>(.mid, .xmf,<br>.mxmf).<br>RTTTL / RTX<br>(.rttl, .rtx),<br>OTA (.ota)<br>iMelody<br>(.imy) |  |
|       | Ogg Vorbis |                         | Sí                         |                                                                                                    | Ogg (.ogg)<br>Matroska<br>(.mkv<br>a partir 4.0)                                                          |  |
|       | FLAC       |                         | a partir<br>Android<br>3.1 | mono/estereo<br>(no multicanal)                                                                                         | FLAC (.flac)                                                                                              |  |
|       | PCM/WAVE   | a partir<br>Android 4.1 | Sí                         | 8 y 16 bits PCM lineal<br>(frecuencias limitadas<br>por el hardware)                                                    | WAVE (.wav)                                                                                               |  |

Aunque el listado anterior pueda parecer muy complicado y amplio, te recomendamos que le eches un vistazo a la Wikipedia donde se explica los distintos Formatos de archivo de audio.

#### 3. Librerías de reproducción y grabación de audio

Android incluye distintos tipos de flujos de audio con sus respectivos volúmenes de sonido dependiendo del propósito de estos audios: música, tono de notificación, tono de llamada, alarma, etcétera.

Para obtener información sobre cómo ha configurado el usuario el volumen de los diferentes flujos de audio, debemos utilizar la clase AudioManager que permite acceder a la configuración de sonidos del sistema. Mediante la llamada al método getSystemService (AUDIO\_ SERVICE) se obtiene una instancia a este gestor de Audio.

Entre sus métodos, podemos destacar:

- getStreamVolume(int streamType): obtiene el volumen definido por el usuario para el tipo de flujo indicado como parámetro.
- getStreamMaxVolume(int streamType): obtiene el volumen máximo que se puede definir para este tipo de flujo.
- isMusicActive(): indica si se está reproduciendo música.
- getRingerMode(): devuelve el modo de sonidos del dispositivo; puede tomar las contantes RINGER MODE NORMAL, RINGER MODE SILENT, O RINGER MODE VIBRATE.

Existen métodos adicionales que permiten conocer si el audio se reproduce a través de un dispositivo Bluetooth, ajustar el volumen de un tipo de audio, etcétera. Te recomendamos que le eches un vistazo a la documentación oficial.

Para establecer el **volumen del audio** que vamos a reproducir en esa actividad debemos utilizar el método setVolumeControlStream() en el evento onCreate() de la Actividad dependiendo del propósito:

#### - Volumen para música o vídeo:

this.setVolumeControlStream(AudioManager.STREAM\_MUSIC);

- Permite, además, que el usuario utilice los botones del dispositivo para subir y bajar su volumen.
- Volumen para tono de llamada del teléfono
- this.setVolumeControlStream(AudioManager.STREAM\_RING);

#### - Volumen de alarma

- this.setVolumeControlStream(AudioManager.STREAM\_ALARM);
- Volume de notificación this.setVolumeControlStream(AudioManager.STREAM\_NOTIFICATION);
- Volumen del sistema
- this.setVolumeControlStream(AudioManager.STREAM\_SYSTEM);
- Volumen de llamada por voz this.setVolumeControlStream(AudioManager.STREAM\_VOICECALL);

El SDK de Android dispone de dos APIs principales que permiten reproducir ficheros de tipo audio: SoundPool y MediaPlayer.

#### 3.1 Clase SoundPool

La clase SoundPool permite reproducir sonidos de forma rápida y simultáneamente.

Es recomendable utilizar la primera API SoundPool para **reproducir pequeños archivos de audio** que no deben exceder 1 MB de tamaño, por lo que es el mecanismo ideal para reproducir efectos de sonido como en los juegos.

Con la clase SoundPool podemos crear una colección de sonidos que se cargan en la

memoria desde un recurso (dentro de la APK) o desde el sistema de archivos. SoundPool utiliza el servicio de la clase MediaPlayer, que estudiaremos a continuación, para descodificar el audio en un formato crudo (PCM de 16 bits) y mantenerlo cargado en memoria; así, el hardware lo reproduce rápidamente sin tener que decodificarlas cada vez.

La clase SoundPool realiza esta carga en memoria de los archivos multimedia de forma asíncrona, es decir, el sistema operativo lanzará el sonido con el listener OnLoadComplete-Listener cuando se haya completado la carga de cada uno de los archivos.

Es posible repetir los sonidos en un bucle tantas veces como sea necesario, definiendo un valor de repetición al reproducirlo, o mantenerlo reproduciendo en un bucle infinito con el valor -1. En este último caso, es necesario detenerlo con el método stop().

También podemos establecer la velocidad de reproducción del sonido, cuyo rango puede estar entre 0.5 y 2.0. Una velocidad de reproducción de 1.0 indica que el sonido se reproduce en su frecuencia original. Si definimos una velocidad de 2.0, el sonido se reproduce al doble de su frecuencia original y, por el contrario, si fijamos una velocidad de 0.5, lo hará lentamente a la mitad de la frecuencia original.

Cuando se crea un objeto del tipo SoundPool hay que establecer mediante un parámetro el número máximo de sonidos que se pueden reproducir simultáneamente. Este parámetro no tiene por qué coincidir con el número de sonidos cargados. Además, cuando se reproduce un sonido con su método play(), hay que indicar su prioridad. Así, cuando el número de reproducciones activas supere el valor máximo establecido en el constructor, esta prioridad permite que el sistema detenga el flujo con la prioridad más baja y, si todos tienen la misma prioridad, se parará el más antiguo. Sin embargo, en el caso de que el nuevo flujo sea el de menor prioridad, éste no se reproducirá.

En el ejemplo práctico vamos a estudiar los métodos más importantes de esta clase.

#### 3.2 Clase MediaPlayer

La segunda API es la más importante de Android y realiza la reproducción multimedia mediante la clase básica MediaPlayer (reproductor multimedia) que permite reproducir audio de larga duración. A continuación, estudiaremos las características más importantes de esta clase y cómo podemos sacarle partido.

La diferencia entre utilizar la clase SoundPool y MediaPlayer está en la duración y tamaño del archivo de sonido. Para sonidos cortos, debemos utilizar la primera clase, dejando la segunda para reproducciones largas como canciones de música.

Un objeto MediaPlayer puede estar en uno de los siguientes estados:

- Initialized: ha inicializado sus recursos internos, es decir, se ha creado el objeto.
- Preparing: se encuentra preparando o cargando la reproducción de un archivo multimedia.
- Prepared: preparado para reproducir un recurso.
- Started: reproduciendo un contenido.
- Paused: en pausa.
- Stopped: parado.
- Playback Completed: reproducción completada.
- End: finalizado.
- Error: indica un error.

Es importante conocer en qué estado se encuentra el reproductor multimedia, ya que muchos de sus métodos únicamente se pueden invocar desde determinados estados.

Por ejemplo, no podemos cambiar al modo en reproducción (con su método start()) si no se encuentra en el estado preparado. Lógicamente, tampoco podremos cambiar al modo en pausa (con su método pause()) si ya está parado. Ocurrirá un error de ejecución si invocamos un método no admitido para un determinado estado.

El siguiente esquema permite conocer los métodos que podemos invocar desde cada uno de sus estados y cuál es el nuevo estado al que cambiará el objeto tras invocarlo:

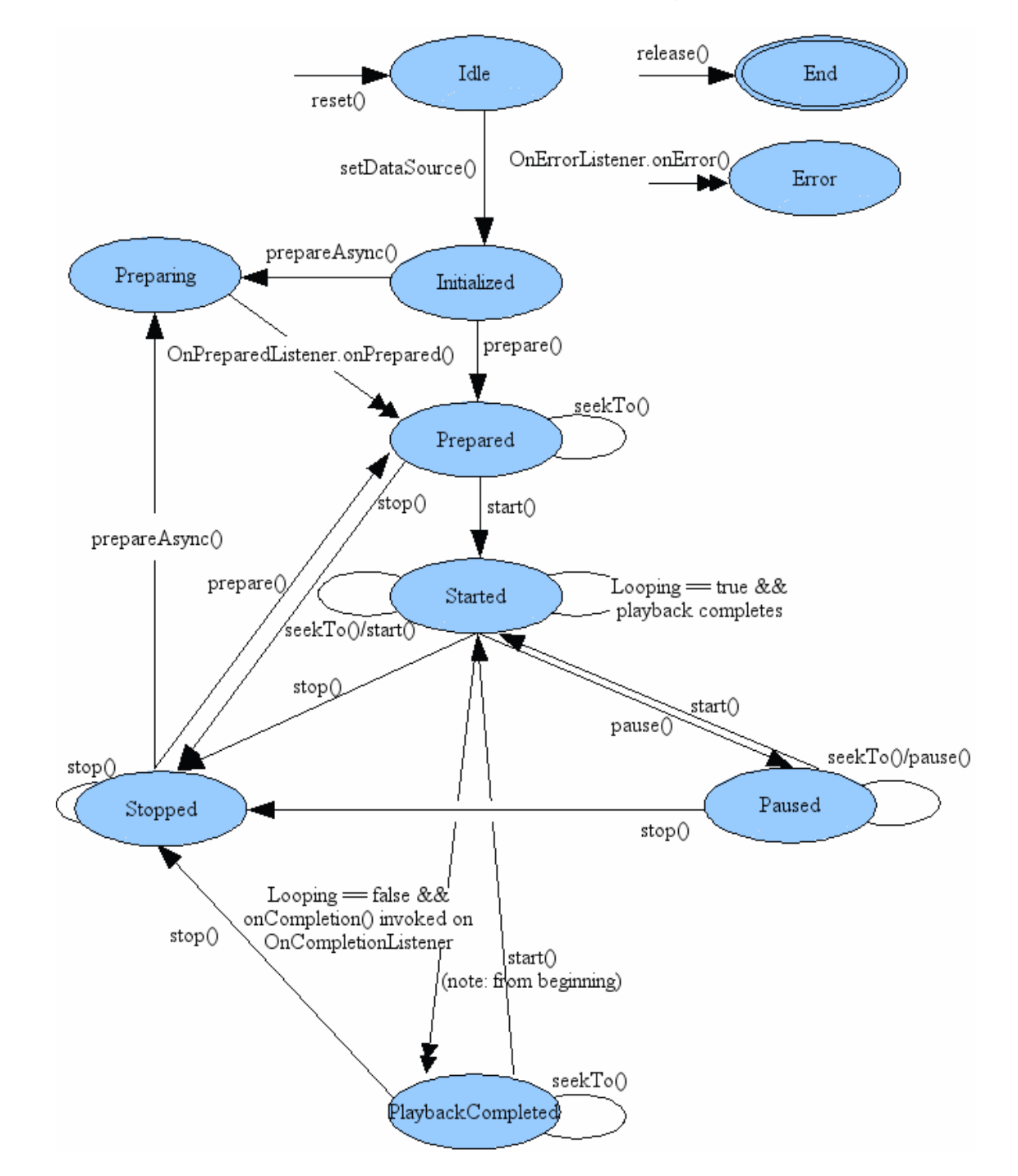

Existen dos tipos de métodos:

- Asíncronos: onPrepared(), onError(), onCompletion(). Los lanza el sistema cuando ha acabado una tarea.
- Síncronos: el resto de métodos que se ejecutan de forma continua cuando se invocan, es decir, no hay que esperar.

Mediante un ejemplo práctico vamos a estudiar los métodos más importantes de esta clase.

#### 3.3 Clase MediaRecorder

La API de Android ofrece también la posibilidad de capturar audio y vídeo, permitiendo su codificación en diferentes formatos. La clase MediaRecorder permite, de forma sencilla, integrar esta funcionalidad a una aplicación.

La mayoría de los dispositivos Android disponen de un micrófono que puede capturar audio.

La clase MediaRecorder dispone de varios métodos que puedes utilizar para configurar la grabación:

- setAudioSource (int audio\_source): dispositivo que se utilizará como fuente del sonido, es decir, el micrófono. Normalmente, indicaremos MediaRecorder.AudioSource.MIC.
   Si bien, es posible utilizar otras constantes como DEFAULT (micrófono por defecto), CAMCOR-DER (micrófono que tiene la misma orientación que la cámara), VOICE\_CALL (micrófono para llamadas), VOICE COMUNICATION (micrófono para VoIP), etcétera.
- setOutputFile (String fichero): permite indicar el nombre del fichero donde se guardará la información.
- setOutputFormat(int output\_format): establece el formato del fichero de salida. Se pueden utilizar las constantes siguientes de la clase MediaRecorder.OutputFormat: DE-FAULT, AMR\_NB, AMR\_WB, RAW\_AMR (ARM), MPEG\_4 (MP4) y THREE\_GPP (3GPP).
- setAudioEncoder(int audio\_encoder): permite seleccionar la codificación del audio. Podemos indicar cuatro posibles constantes de la clase MediaRecorder.AudioEncoder: AAC, AMR\_NB, AMR\_WB y DEFAULT.
- setAudioChannels (int numeroCanales): especifica el número de canales de la grabación: 1 para mono y 2 para estéreo.
- setAudioEncodingBitRate(int bitRate): indica los bits por segundo (bps) utilizados en la codificación (desde nivel de API 8).
- setAudioSamplingRate(int samplingRate): permite indicar el número de muestreo por segundo empleados en la codificación (desde nivel de API 8).
- setProfile (CamcorderProfile profile): permite elegir un perfil de grabación de vídeo.
- setMaxDuration(int max\_duration\_ms): indica la duración máxima de la grabación. Pasado este tiempo, ésta se detendrá.
- setMaxFileSize(long max\_filesize\_bytes): establece el tamaño máximo para el fichero de salida. Si se alcanza este tamaño, la grabación se detendrá.
- prepare (): prepara la grabación para la captura del audio o vídeo.
- start (): inicia la grabación.
- stop(): finaliza la grabación.
- reset () : reinicia el objeto como si lo acabáramos de crear por lo que debemos configurarlo de nuevo.
- release(): libera todos los recursos utilizados del objeto MediaRecorder. Si no invocas este método, los recursos se liberan automáticamente cuando el objeto se destruya.

Adicionalmente, la clase MediaRecorder dispone de métodos que puedes utilizar para configurar la grabación de video.

Tal y como ocurre con la clase MediaPlayer, para poder invocar los diferentes métodos de la clase MediaRecorder debemos estar en un estado determinado. El siguiente esquema permite conocer los métodos que podemos invocar desde cada uno de sus estados y cuál es el nuevo estado al que cambiará el objeto tras invocarlo:

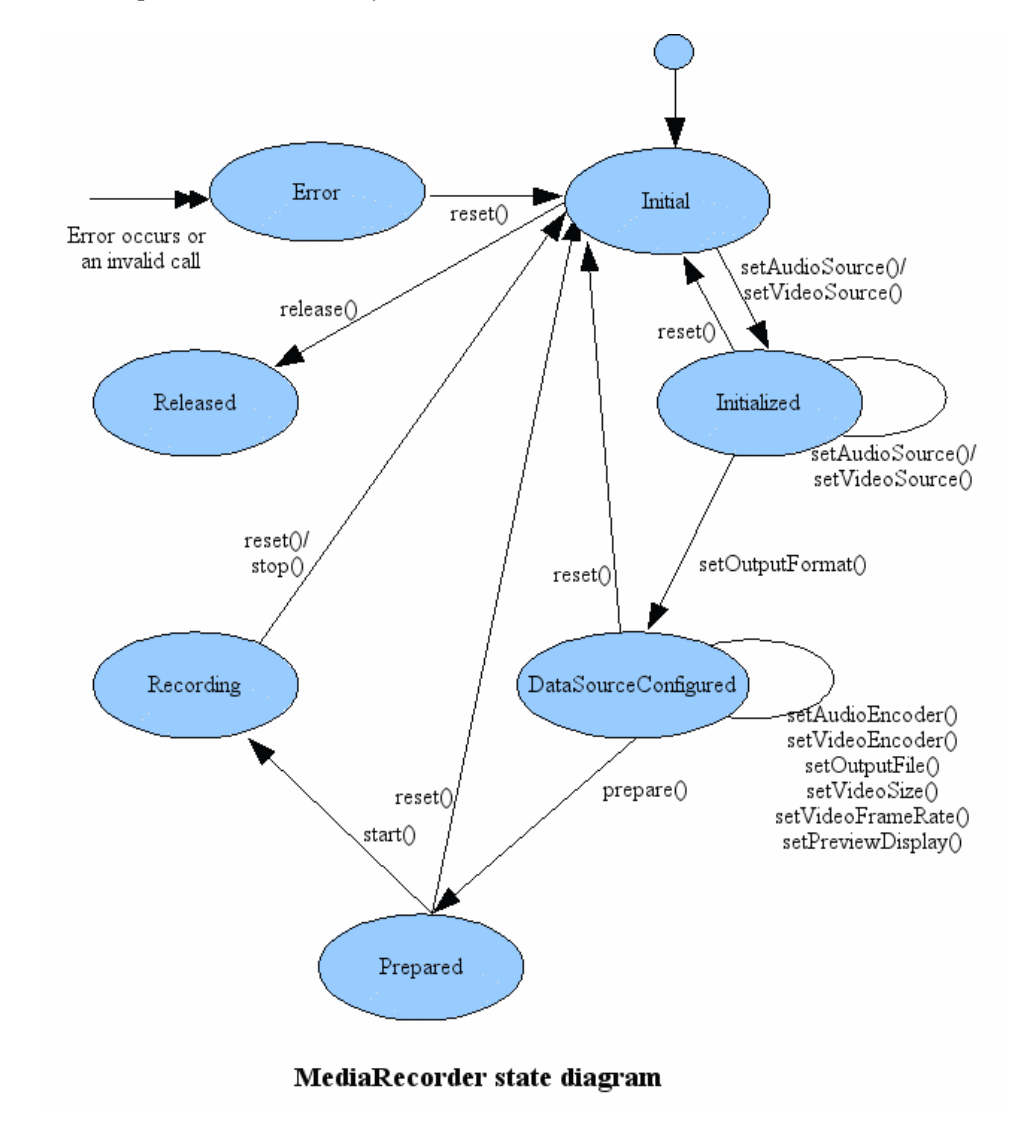

En el ejemplo práctico vamos a aprender los métodos más importantes de esta clase.

#### 3.3.1 Ejemplo de reproducción y grabación de audio

Es recomendable abrir el **Ejemplo 1** de esta Unidad para seguir la explicación siguiente.

La aplicación de este ejemplo muestra tres botones: el primero permite reproducir un tono utilizando la clase SoundPool, el segundo botón reproduce un archivo largo de audio y el último botón, graba una conversación utilizando el micrófono del dispositivo. Para los dos últimos botones usamos la clase MediaPlayer. En la parte de debajo de la Actividad hemos incluido una vista de tipo TextView desplazable que muestra las acciones del usuario cuando

pulsa en un botón.

En código del layout activity main.xml se incluye el diseño de la Actividad principal:

```
<RelativeLayout xmlns:android="http://schemas.android.com/apk/res/android"
       android:layout width="fill parent"
      android:layout_height="fill parent">
       <LinearLayout
         android:id="@+id/linearLayout"
          android:layout width="fill parent"
          android:layout height="wrap content"
          android:layout centerHorizontal="true"
          android:orientation="vertical"
          android:gravity="top"
          android:layout marginTop="6dp"
          android:layout marginBottom="1dp">
          <TextView
            android:layout width="wrap content"
            android:layout_height="wrap_content"
            android:layout alignParentLeft="true"
            android:layout alignParentTop="true"
            android:text="Haz clic en un botón"
           android:textAppearance="?android:attr/textAppearanceMedium"/>
            <LinearLayout
            android:id="@+id/botonesLayout"
            android:layout height="65dp"
            android:layout width="fill parent"
            android:orientation="horizontal">
                  <Button
                   android:id="@+id/soundpool1"
                   android:layout width="wrap content"
                   android:layout_height="fill parent"
                   android:text="Tono SoundPool 1"
             android:tag="1" />
                  <Button
                   android:id="@+id/soundpool2"
                   android:layout width="wrap content"
                   android:layout height="fill parent"
                   android:text="Tono SoundPool 2"
                   android:tag="2" />
            </LinearLayout>
            <Button
             android:id="@+id/mediaplayer"
             android:layout_width="fill_parent"
             android: layout height="wrap content"
             android:layout marginTop="6dp"
             android:text="Reproducir Canción con MediaPlayer" />
            <Button
             android:id="@+id/mediaplayer record"
```

```
android: layout width="fill parent"
          android: layout height="wrap content"
          android:layout marginTop="6dp"
          android:text="Grabar conversación" />
<ScrollView
     android:id="@+id/ScrollView"
     android: layout height="fill parent"
     android:layout width="fill parent"
     android:layout alignParentBottom="true"
     android:scrollbarAlwaysDrawVerticalTrack="true"
     android:fadeScrollbars="false">
     <TextView
         android:id="@+id/Log"
         android: layout height="wrap content"
         android: layout width="fill parent"
         android:textAppearance="?android:attr/textAppearanceMedium"
         android:text="Log:"/>
 </ScrollView>
```

</LinearLayout>

</RelativeLayout>

Una vez expuesto el sencillo diseño de la Actividad, veamos la lógica de ésta en el fichero MainActivity.java:

public class MainActivity extends Activity {

```
// Objetos de las clases SoundPool y MediaPlayer
private SoundPool sPool;
private MediaPlayer mPlayer;
// Guarda los IDs de sonidos que se deben reproducir por SoundPool
private int soundID1=-1, soundID2=-1;
// Vistas de la Actividad
private TextView logTextView;
private ScrollView scrollview;
// Grabador de audio
private MediaRecorder recorder;
// Fichero donde guardamos el audio
private File audiofile = null;
// Botones de la Actividad
private Button boton spool1, boton spool2;
private Button boton mplayer;
private Button boton mrecorder;
@Override
protected void onCreate(Bundle savedInstanceState) {
    super.onCreate(savedInstanceState);
    setContentView(R.layout.main layout);
    // Localizamos las Vistas del layout
    logTextView = (TextView) findViewById(R.id.Log);
```

```
scrollview = ((ScrollView)findViewById(R.id.ScrollView));
// Establecemos el tipo de flujo de audio que deseamos
this.setVolumeControlStream (AudioManager.STREAM MUSIC);
// Cargamos el tono con SoundPool indicando el tipo de flujo
// STREAM MUSIC
sPool = new SoundPool(2, AudioManager.STREAM MUSIC, 0);
// Cuando la carga del archivo con SoundPool se completa...
sPool.setOnLoadCompleteListener(new OnLoadCompleteListener() {
  @Override
 public void onLoadComplete(SoundPool soundPool, int sampleId,
                                                    int status) {
   // Mostramos un log
   log("Tono " + sampleId + " cargado con SoundPool");
  }
});
// Cargamos los archivos para SoundPool y guardamos su ID para
// poder reproducirlo
soundID1 = sPool.load(this, R.raw.bigben, 1);
soundID2 = sPool.load(this, R.raw.alarma, 1);
// Definimos el mismo evento onClick de los botones SoundPool y
// los distinguimos por su propiedad Tag
View.OnClickListener click = new View.OnClickListener() {
    public void onClick(View v) {
        // Obtenemos acceso al gestor de Audio para obtener
        // información
        AudioManager audioManager =
                  (AudioManager)getSystemService(AUDIO SERVICE);
        // Buscamos el volumen establecido para el tipo
        // STREAM MUSIC
        float volumenMusica = (float) audioManager
                   .getStreamVolume(AudioManager.STREAM MUSIC);
        // Obtenemos el vólumen máx para el tipo STREAM MUSIC
        float volumeMusicaMax = (float) audioManager
                 .getStreamMaxVolume(AudioManager.STREAM MUSIC);
        // Vamos a reducir el volumen del sonido
        float volumen = volumenMusica / volumeMusicaMax;
        // ¿Qué botón se ha pulsado? ¿Se ha cargado el tono?
        if (v.getTag().toString().equals("1") && soundID1>-1)
            // Reproducimos el sonido 1
           sPool.play(soundID1, volumen, volumen, 1, 0, 1f);
        else
           if (v.getTag().toString().equals("2") && soundID2>-1)
            // Reproducimos el sonido 2
            sPool.play(soundID2, volumen, volumen, 1, 0, 1f);
      }
  }; // end onClick botón
  // Buscamos los botones de SoundPool y asociamos su evento
  // onClick
 boton spool1 = (Button) findViewById(R.id.soundpool1);
 boton spool2 = (Button) findViewById(R.id.soundpool2);
 boton spool1.setOnClickListener(click);
```

```
boton_spool2.setOnClickListener(click);
```

```
// Buscamos el botón que reproduce MediaPlayer y definimos su
      // evento onClick
      boton mplayer = (Button) findViewById(R.id.mediaplayer);
      boton mplayer.setOnClickListener(new View.OnClickListener() {
         public void onClick(View v) {
            // Si ya estamos reproduciendo un sonido, lo paramos
            if (mPlayer!=null && mPlayer.isPlaying()) {
              mPlayer.stop();
              // Cambiamos los botones y mostramos log
              boton mplayer.setText("Reproducir Audio con Mediaplayer");
              boton spool.setEnabled(true);
              boton mrecorder.setEnabled(true);
              log("Cancelada reproducción MediaPlayer");
            } else // Si no, iniciamos la reproducción
              // Cambiamos los botones y hacemos log
              boton mplayer.setText("Cancelar");
              boton spool.setEnabled(false);
              boton mrecorder.setEnabled(false);
              log("Reproduciendo Audio con MediaPlayer");
              // Creamos el objeto MediaPlayer asociándole la canción
              mPlayer = MediaPlayer.create(MainActivity.this,
                                          R.raw.beethoven para elisa);
              // Iniciamos la reproducción
              mPlayer.start();
              // Definimos el listener que se lanza cuando la canción
              // acaba
              mPlayer.setOnCompletionListener(new
                  OnCompletionListener() {
                        public void onCompletion(MediaPlayer arg0) {
                          // Hacemos log y cambiamos botones
                          log("Fin Reproducción MediaPlayer");
                              boton spool.setEnabled(true);
                              boton mrecorder.setEnabled(true);
                          }
                  }); // end setOnCompletionListener
            }
          }
        }
); // end onClick botón
      // Buscamos el botón que graba con MediaRecorder y definimos su
      // evento onClick
      boton mrecorder = (Button) findViewById(R.id.mediarecorder);
      boton mrecorder.setOnClickListener(new View.OnClickListener() {
            public void onClick(View v) {
              // Si estamos grabando sonido
              if (boton mrecorder.getText().equals("Parar grabación"))
              {
                  // Paramos la grabación, liberamos los recursos y la
                  // añadimos
                  recorder.stop();
```

44

```
recorder.release();
      addRecordingToMediaLibrary();
      // Refrescamos interfaz usuario
      boton mrecorder.setText("Grabar conversación");
      boton spool.setEnabled(true);
      boton mplayer.setEnabled(true);
      // Log de la acción
      log("Parada grabación MediaRecorder");
  } else
  {
      // Cambiamos los botones y hacemos log
     boton mrecorder.setText("Parar grabación");
     boton spool.setEnabled(false);
      boton mplayer.setEnabled(false);
      log("Grabando conversación");
      // Obtenemos el directorio de tarjeta SD
      File directorio =
                  Environment.getExternalStorageDirectory();
      try {
         // Definimos el archivo de salida
         audiofile = File.createTempFile("sonido", ".3gp",
                                                 directorio);
      } catch (IOException e) {
           Log.e("ERROR", "No se puede acceder a la tarjeta
                                                       SD");
           return;
      }
      // Creamos el objeto MediaRecorder
      recorder = new MediaRecorder();
      // Establecemos el micrófono
     recorder.setAudioSource (MediaRecorder.AudioSource.MIC);
      // Tipo de formato de salida
      recorder.setOutputFormat(
                  MediaRecorder.OutputFormat.THREE GPP);
      // Codificación de la salida
      recorder.setAudioEncoder(
                        MediaRecorder.AudioEncoder.AMR NB);
      // Fichero de salida
      recorder.setOutputFile(audiofile.getAbsolutePath());
      try {
            // Preparamos la grabación
            recorder.prepare();
      } catch (IllegalStateException e) {
            Log.e("ERROR", "Estado incorrecto");
            return;
      } catch (IOException e) {
            Log.e("ERROR", "No se puede acceder a la tarjeta
                                                       SD");
            return;
      }
      // Iniciamos la grabación
      recorder.start();
  } // end else
}
```

}

```
); // end onClick botón
log("");
 }
 // Método que añade la nueva grabación a la librería
 // multimedia del dispositivo. Para ello, vamos a
 // utilizar un Intent del sistema operativo
 protected void addRecordingToMediaLibrary() {
   // Valores que vamos a pasar al Intent
   ContentValues values = new ContentValues(4);
   // Obtenemos tiempo actual
   long tiempoActual = System.currentTimeMillis();
   // Indicamos que queremos buscar archivos de tipo audio
   values.put(MediaStore.Audio.Media.TITLE, "audio" +
                                                audiofile.getName());
   // Indicamos la fecha sobre la que deseamos buscar
   values.put (MediaStore.Audio.Media.DATE ADDED, (int) (tiempoActual /
                                                                   1000));
   // Tipo de archivo
   values.put(MediaStore.Audio.Media.MIME TYPE, "audio/3gpp");
   // Directorio destino
   values.put (MediaStore.Audio.Media.DATA,
                                          audiofile.getAbsolutePath());
   // Utilizamos un ContentResolver
   ContentResolver contentResolver = getContentResolver();
   // URI para buscar en la tarjeta SD
   Uri base = MediaStore.Audio.Media.EXTERNAL CONTENT URI;
   Uri newUri = contentResolver.insert(base, values);
   // Enviamos un mensaje Broadcast para buscar el nuevo contenido de
   // tipo audio
   sendBroadcast(new Intent(Intent.ACTION MEDIA SCANNER SCAN FILE,
                                                            newUri));
   Toast.makeText(this, "Se ha añadido archivo " + newUri +
           " a la librería multimedia.", Toast.LENGTH LONG).show();
  } // end addRecordingToMediaLibrary
  // Método que añade a la etiqueta Log un nuevo evento
 private void log(String s) {
     logTextView.append(s + "\n");
     // Movemos el Scroll abajo del todo
     scrollview.post(new Runnable() {
         @Override
         public void run() {
              scrollview.fullScroll(ScrollView.FOCUS DOWN);
          }
     });
 } // end log
```

#### } // end clase

Repasemos ahora con cuidado el código Java anterior.

Puedes ver que el constructor de la clase SoundPool es el siguiente: SoundPool(int maxStreams, int streamType, int srcQuality) Donde sus parámetros son:

- maxStreams: indica el número de sonidos que puede reproducir al mismo tiempo.
- streamType: marca el tipo de flujo de audio que usaremos.
- srcQuality: indica la calidad. Este atributo no tiene uso en la API de Android.

La siguiente sentencia establece el tipo de flujo a música, lo que permite que el usuario utilice los botones de subida y bajada de volumen del dispositivo: this.setVolumeControlStream(AudioManager.STREAM MUSIC);

Por último, debemos precargar con el objeto SoundPool los archivos de audio con el método siguiente: SoundPool.load(Context context, int resId, int priority). Donde resId es la Id de nuestro archivo de música. El parámetro priority permite seleccionar la prioridad de este sonido frente a otro en caso de que se llegue al máximo número de sonidos simultáneos establecidos en el constructor de la clase.

Mediante el listener OnLoadCompleteListener el sistema operativo avisará cada vez que complete la carga de un archivo de sonido.

Para reproducir un sonido debemos usar el método play (int soundID, float left-Volume, float rightVolume, int priority, int loop, float rate) cuyos parámetros indican:

- soundID: ID del sonido que ha indicado el método load() al cargarlo.

- leftVolume: volumen del altavoz izquierdo (rango de 0.0 a 1.0)
- rightVolume: volumen del altavoz derecho (rango de 0.0 a 1.0)
- priority: prioridad del sonido (0 es la más baja)
- loop: modo en bucle si establecemos el valor -1.
- rate: velocidad de reproducción (1.0 = normal, rango de 0.5 a 2.0)

En el siguiente bloque de código hemos utilizado la clase Mediaplayer para reproducir una pista de audio mediante su método start() y pararla con el método stop().

Por simplificación, en este ejemplo hemos utilizado un recurso que se incluye en la carpeta /res/raw/. En una aplicación real no haríamos esto ya que el fichero mp3 se empaqueta con la aplicación y hace que ésta ocupe mucho espacio. Si queremos reproducir una canción desde el sistema de ficheros externo debemos escribir las siguientes sentencias:

```
- MediaPlayer mPlayer = new MediaPlayer();
```

- mPlayer.setDataSource(RUTA+NOMBRE\_FICHERO);
- mPlayer.prepare();

```
- mPlayer.start();
```

Observa que, en este caso, hay que invocar previamente el método prepare () para cargar el archivo de audio. En el ejemplo del curso no es necesario hacerlo ya que esta llamada se hace desde el constructor create().

El último bloque de código realiza una grabación empleando la clase MediaRecorder. Hemos definido la variable audiofile para guardar la grabación. Para iniciar la grabación utilizamos los métodos setAudioSource() que establece el micrófono de entrada; setOutputFormat() selecciona el formato de salida; setAudioEncoder() indica la codificación del audio; setOutputFile() establece el fichero de salida y start() inicia la grabación.

A la hora de parar la grabación, simplemente debemos invocar los métodos stop() y release() que libera los recursos del sistema.

Para finalizar con el código Java, hemos desarrollado el método local addRecording-ToMediaLibrary() que añade la nueva grabación a la librería multimedia del dispositivo. Para ello, vamos a utilizar un Intent del tipo ACTION\_MEDIA\_SCANNER\_SCAN\_FILE y enviar un mensaje Broadcast al sistema operativo para buscar el nuevo contenido multimedia de tipo audio con la orden sendBroadcast().

Por último, para poder ejecutar esta aplicación es necesario que tenga permisos de grabar audio y acceso a la tarjeta SD del dispositivo. Para ello, hay que incluir en el fichero AndroidManifest.xml las siguientes etiquetas:

<uses-permission

```
android:name="android.permission.WRITE_EXTERNAL_STORAGE"/> <uses-permission android:name="android.permission.RECORD AUDIO" />
```

Desde **Eclipse ADT** puedes abrir el proyecto **Ejemplo 1 (Audio)** de la **Unidad 1**. Estudia el código fuente y ejecútalo en el AVD para ver el resultado del programa anterior, en el que hemos utilizado la **API de Audio** de Android.

Si ejecutas en **Eclipse ADT** este **Ejemplo 1** en el AVD, verás que se muestra la siguiente aplicación:

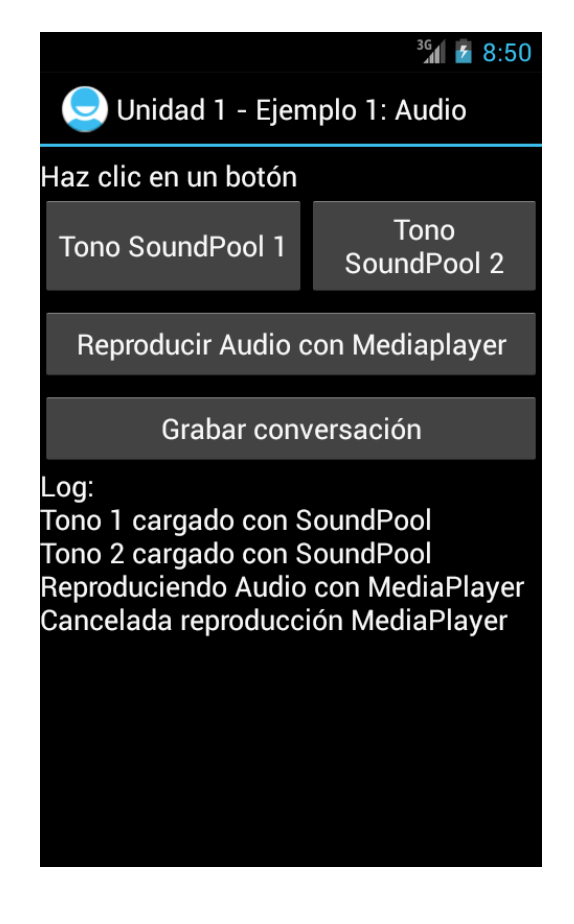

Para poder oír en tu AVD los sonidos, debes encender los altavoces de tu ordenador. Prueba a ejecutar sonidos mediante SoundPool simultáneamente, incluso si se está reproduciendo música con el MediaPlayer.

Sin embargo, la funcionalidad de grabación de audio no está integrada en el AVD y, para poder

probar esta funcionalidad del Ejemplo debes instalarlo en un dispositivo real.

Para poder usar un dispositivo real desde **Eclipse ADT** es necesario conectar este dispositivo mediante un cable al ordenador y modificar **Ajustes** del dispositivo en las opciones siguientes:

En "Opciones del desarrollador", marcar "Depuración de USB".

En "Seguridad", señalar "Fuentes desconocidas".

#### 3.4 Cómo habilitar USB Debugging en Android 4.2 y superior Jelly Bean

A partir de la versión de Android Jelly Bean 4.2, Google esconde la opción de **Desarrollo** ("Developer") en los **Ajustes** ("Settings") del dispositivo. Para que aparezca esta opción debes dar los pasos siguientes:

- Abre Opciones->Información del teléfono/Tablet.
- Haz clic repetidamente en la opción "Número de compilación" ("Build Number") hasta 7 veces seguidas.

Eso es todo, aparecerá un mensaje de que "**Ya eres un developer**" y verás que aparece la nueva opción "**Opciones de desarrollo**" ("Developer") y dentro encontrarás **USB Debugging**. Fíjate en las siguientes capturas de pantalla:

| 🔟 📓 8:11                                                                                               | ⊿ 🛙 8:13                 |
|----------------------------------------------------------------------------------------------------|--------------------------|
| K shout phone                                                                                          | 📰 Settings               |
| System updates                                                                                         | Location access          |
| Status<br>Phone number, signal, etc.                                                                   | Security                 |
| Legal information                                                                                      | A Language & input       |
| Model number<br>Galaxy Nexus                                                                           | Backup & reset  ACCOUNTS |
| Android version<br>4.2                                                                                 | + Add account            |
| Baseband version                                                                                       | SYSTEM                   |
| 19250XXLH1                                                                                             | 🛇 Date & time            |
| Kernel version<br>3.0.31-gd5a18e0<br>android-bullet and and and an an an an an an an an an an an an an | 🖐 Accessibility          |
| Fri Nov 2                                                                                              | { } Developer options    |
| Build number<br>JOP40C                                                                                 | About phone              |
|                                                                                                    |                          |